### HS-4600 Pentium<sup>™</sup> II/III Little Board • PCI-Slot • PC/104 Bus • VGA/LCD Interface •

• PCI-SIOL • PC/104 Bus • VGA/LCD Interface •

100 MHz Bus • DMA33 • WDT • CTA • DOC • TV Out •
 GPS Socket • Sound • 10/100-based LAN • DIO •
 Embedded Size Industrial Single Board Computer

#### Copyrights

This manual is copyrighted and all rights are reserved. It is not allow any non authorization in copied, photocopied, translated or reduced to any electronic or machine readable in whole or in part form without prior written consent from the manufacturer.

In general, the manufacturer will not be liable for any direct, indirect, special, incidental or consequential damages arising from the use of inability to use the product or documentation, even if advised of the possibility of such damages.

The proprietary information contains in this document is protected by the copyright. All rights are reserved. It is not allow any non authorization in copied, photocopied, translated or reduced to any electronic or machine readable in whole or in part form without prior written consent from the manufacturer except for copied retained by the purchaser for backup purposes.

The manufacturer keeps the rights in the subject to change the contents of this manual without prior notices in order to improve the function design, performance, quality and reliability. The author assumes no responsibility for any errors or omissions, which may appear in this manual, nor does it make a commitment to update the information contained herein.

#### Trademarks

Intel is a registered trademark of Intel Corporation. Award is a registered trademark of Award Software, Inc. ISB is a registered trademark of Boser Technology Co., Ltd.

All other trademarks, products and or product's name mentioned herein are mentioned for identification purposes only, and may be trademarks and/or registered trademarks of their respective companies or owners.

© Copyright 2000 All Rights Reserved. User Manual edition 1.0, May.11 2000

| Contents                                                                                                    |
|----------------------------------------------------------------------------------------------------|
| HS-46001                                                                                                    |
| GENERAL INFORMATION                                                                                                    |
| 1.1 MAJOR FEATURES                                                                                                    |
| HARDWARE INSTALLATION7                                                                                                    |
| 2.1 CAUTION OF STATIC ELECTRICITY.72.2 CAUTION ON UNPACKING AND BEFORE INSTALLATION.82.3 HS-4600'S LAYOUT92.4 QUICK LISTING OF JUMPERS.102.5 QUICK LISTING OF CONNECTORS112.6 JUMPER SETTING DESCRIPTION.122.7 VGA CONTROLLER132.8 DISKONCHIP™ ADDRESS SETTING132.9 SETTING THE CPU OF HS-4600142.10 WATCH-DOG TIMER.152.11 CMOS DATA CLEAR172.13 PAL SYSTEM OR NTSC SYSTEM.172.14 TEMPERATURE ENABLE SELECT18 |
| CONNECTION                                                                                                    |
| 3.1 VGA CONNECTORS193.2 SERIAL PORTS CONNECTORS213.3 KEYBOARD & MOUSE CONNECTOR & FAN POWER243.4 FRONT PANEL CONNECTOR253.5 PCI E-IDE DRIVE CONNECTOR263.6 PARALLEL PORT CONNECTOR283.7 KEYLOCK CONNECTOR283.8 GPS CONNECTOR293.9 THE FLOPPY DISK DRIVE CONNECTOR313.10 CONNECTORS OF THE ONBOARD SOUND ADAPTER323.11 FAST ETHERNET CONNECTOR333.12 PC/104 BUS CONNECTOR343.13 USB PORTS CONNECTOR36           |

Contents • i

| 3.14 IR CONNECTOR                        |    |
|------------------------------------------|----|
| 3.15 ATX Power Function Connector        |    |
| 3.16 DIO CONNECTOR                       |    |
| 3.17 TV-OUT CONNECTOR                    |    |
| 3.18 Power In Connector                  |    |
| AWARD BIOS SETUP                         |    |
| 4.1 MAIN MENU                            | 41 |
| 4.2 STANDARD CMOS SETUP                  |    |
| 4.3 BIOS FEATURES SETUP                  |    |
| 4.4 CHIPSET FEATURES SETUP               |    |
| 4.5 INTEGRATED PERIPHERALS               |    |
| 4.6 Power Management Setup               |    |
| SOFTWARE UTILITIES                       |    |
| 5.1 Vga Driver Install For Win95&98      |    |
| 5.2 VGA DRIVER INSTALL FOR WIN NT4.0     |    |
| 5.3 Sound Driver Install For Win95&98    |    |
| 5.4 SOUND DRIVER INSTALL FOR WIN NT4.0   |    |
| 5.5 NETWORK DRIVER INSTALL FOR WIN95&98  |    |
| 5.6 NETWORK DRIVER INSTALL FOR WIN NT4.0 | 65 |
| THE GPS RECEIVER                         |    |

ii •Contents

# **Chapter-1**

## **General Information**

The HS-4600 is a Little Board size Embedded Intel<sup>®</sup> Pentium<sup>®</sup> II/III Industrial Single Board (I.S.B.) The board design combine together with all necessary input and output effects interfaces which makes it an ideal all-in-one industrial single board computer. The board design with 100 MHz internal bus clock rate architecture.

With the PCI-bus slot for provides to a PCI add-on card where necessary. One set of PC/104-bus connector for industrial PC/104 board add-in. For GPS system application, the board provides a 2x10 pin-field internal I/O connector for easy add-in Rockwell's "Jupiter" Global Positioning System (GPS) Receiver. The board also design with an ESS<sup>®</sup> Solo-1 3D sound interface which provides an ideas sound adapter in any sound application. The IDE interface with DMA33 access of mode 4 to IDE drive interface architecture, supports with maximum 33.3 MB/sec in data transfer rating to 4 pieces IDE drive connection. The board also provides a on-board 10/100-based LAN for easy network connection.

A single Flash chip holds the system BIOS, and you can change the Flash BIOS by the Utility Update. Advanced IR port also provide a faster data transmission. You can also use the DOS version of the "DiskOnChip™" socket by issuing commands from the DOS prompt without the necessity of other software supports up to 144MB.

The board design with INTEL<sup>®</sup> 69000 VGA provides internal connections to VGA Monitor or LCD Panel. The VGA supports up to 1280x1024 256 colors resolution.

The HS-4600 support SDRAM memory with two pcs DIMM sockets. This gives you the flexibility of configuring your system from 64 to 512 MB SDRAM by using DIMM memory modules for its on board system SDRAM.

If a non-expect program cause halts, the on board Watch-Dog Timer (WDT) will automatically reset the CPU or generate an interrupt. The WDT is designed with pure hardware and doesn't need any arithmetical functions of a real-time clock chip. This ensures the reliability in an unmanned or standalone system.

### 1.1 Major Features

- ✓ PCI & PC/104 Bus supported.
- ✓ Socket 370 for Intel<sup>®</sup> Celeron<sup>™</sup> / Coppermine<sup>™</sup> 266-700 MHz CPU.
- ✓ Intel<sup>®</sup> 82443BX, Intel<sup>®</sup>82371 chipsets.
- Provides internal bus clock rate at 100 MHz.
- ✓ 2 pieces DIMM supports SDRAM up to 512 MB.
- ✓ Ultra DMA33 Supported four fastest PCI enhanced IDE drives.
- ✓ One FDD Drive connector supports two Floppy disk drives.
- ✓ PnP I/O address & IRQ selection.
- ✓ On board SMC<sup>®</sup> 37C669 super I/O chipset. Four high-speed serial RS-232 ports (with 16C550 UART 16-byte FIFO) and one RS-422/485 port. One enhanced bi-directional parallel port supports SP/EPP/ECP.
- ✓ On board internal 8-pin header Keyboard & Mouse connector.
- On board INTEL<sup>®</sup> 69000 VGA provides internal connections to VGA Monitor or LCD Panel. The VGA supports up to 1280x1024 256 colors resolution.
- ✓ On board 2x10 pin-field internal I/O connector for easy add-in Rockwell's "Jupiter" Global Positioning System (GPS) Receiver.
- ✓ The board also design with an ESS<sup>®</sup> Solo-1 3D sound interface which provides an ideas sound adapter in any sound application.
- The board also provides an on board 10/100-based LAN with Intel<sup>®</sup> 82559 chipset for easy network connection.
- ✓ On board TV Out function support PAL or NTSC System.
- ✓ On board 8 bit digital in & 8 bit digital out function.
- ✓ "DiskOnChip™" socket supports, memory size up to 144 MB.
- Switch Power Regulator supports all various CPU's core voltage levels.
- ✓ If a non-expect program cause halts, the onboard Watch-Dog Timer (WDT) will automatically reset the CPU or generate an interrupt. The WDT is designed with pure hardware and doesn't need any arithmetical functions of a real-time clock chip. This ensures the reliability in an unmanned or standalone system.
- ✓ Full ATX Power function supported.
- 4

## 1.2 Specifications

- □ CPU: Intel<sup>®</sup> Celeron<sup>™</sup> / Coppermine<sup>™</sup> 266-700 MHz.
- □ Bus interface: PC/104 & PCI Bus
- $\Box$  Chipset: Intel<sup>®</sup> 82443BX, Intel<sup>®</sup> 82371.
- Data bus: 64-bit
- □ **Processing ability:** 64-bit
- □ Internal Bus Rate: 100 MHz
- □ VGA Controller: INTEL<sup>®</sup> 69000 chipset. (2MB SGRAM on chip)
- □ VGA Resolution: Resolutions up to 1280x1024 256 colors resolution. Provides internal connections 16-pin header to VGA Monitor and 50-pin header to LCD Panel.
- □ DMA/33 Enhanced IDE interfaces: Supports up to four IDE devices. Support Ultra DMA/33 mode with data transfer rate 33MB/Sec.
- RAM memory: Up to 512MB, uses two DIMM sockets supports SDRAM memory modules.
- Floppy disk drive interface: Supports up to two floppy disk drives.
- D Parallel port: One bi-directional parallel port. Supports SPP/ECP/EPP.
- □ Serial ports: Four RS-232 ports and one RS-422/485 port. All including 16C550 compatible UART with 16-byte FIFO.
- GPS Connection: One 2x10 pin-field internal I/O connector for Rockwell's "Jupiter" GPS Receiver module add-in.
- □ **Sound Interface:** On board ESS<sup>®</sup> Solo-1 3D sound interface.
- LAN Interface: On board 10/100-based by Intel<sup>®</sup> 82559 chipset.
- □ **BIOS:** Award Flash BIOS.
- □ Watchdog timer: Hardware circuit can be set by 1, 2, 10, 20, 110, or 220 seconds period Reset or NMI were generated when CPU did not periodically trigger the timer.
- DMA channels: 7
- □ Interrupt levels: 15
- □ Keyboard & Mouse: 8-pin Keyboard & Mouse connector.
- **ATX Power Support:** Power support 5-pin header supports full ATX function.

- Digital I/O: 8 bit digital input & 8 bit digital output.
- □ **TV Out:** Support PAL or NTSC system.
- USB: 2 USB header supported.
- □ **Flash Memory Disk:** Reserved socket for "DiskOnChip™", support up to 144MB Flash memory disk.
- □ **CMOS:** Real-time clock/calendar and battery backup by DS12C887 or equivalent device.
- □ **Power supply voltage:** +5V and +12V power supply.
- □ Max. Power requirement: +5V @4A(Celeron<sup>™</sup> 350), +12V @20mA.
- □ **Operating temperature:** 0-60°C.
- □ Board size: 8"(L) x 5.75" (W) (203mm x 146mm)

### 1.3 Delivery Package

The delivery package of HS-4600 includes all following items:

- ✤ HS-4600 Industrial Single Board
- ☆ One Printer port Flat Cable
- ⊁ Two IDE port Flat Cable
- ✤ One FDD port Flat Cable
- ✤ One 40-pin COM ports Cable
- ✤ One Panel Connection Flat Cable
- ⊁ One Front Panel Cable
- ☆ One Ethernet Cable
- ✤ One PS/2 Keyboard and Mouse Transfer Cable
- ✤ One MIC/SPK Cable
- ★ VGA Utility Diskette
- ⊁ User's Manual

Please contact with your dealer if any of these items are missing or damaged when purchasing. And please keep all parts of the delivery package with packing materials in case of you want to ship or store the product in feature.

# **Chapter-2**

## Hardware Installation

This chapter provides the information on how to install the hardware of HS-4600. At first, please follow up sections 1.3, 2.1 and 2.2 in check the delivery package and carefully unpacking. Following after, the jumpers setting of switch, watchdog timer, and the DiskOnChip<sup>™</sup> address selection etc.

### 2.1 Caution of Static Electricity

The HS-4600 has been well package with an anti-static bag in protect its sensitive computer components and circuitry from the damage of static electric discharge.

Note: DO NOT TOUCH THE BOARD OR ANY OTHER SENSITIVE COMPONENTS WITHOUT ALL NECESSARY ANTI-STATIC PROTECTION.

You should follow the steps as following to protect the board in against the static electric discharge whenever you handle the board:

- Please use a grounding wrist strap on whoever needs to handle the HS-4600. Well clip the ALLIGATOR clip of the strap to the end of the shielded wire lead from a grounded object. Please put on and connect the strap before handle the HS-4600 for harmlessly discharge any static electricity through the strap.
- 2. Please use anti-static pad for put any components or parts or tools on the pad whenever you work on them outside the computer. You may also in use the anti-static bag instead the pad. Please ask from your local supplier in help up your necessary parts on anti-static requirement.

### 2.2 Caution on Unpacking and Before Installation

First of all, please follow with all necessary steps of section 2.1 in protection the HS-4600 from electricity discharge. With refer to section 1.3, please check the delivery package again with following steps:

- 1. Unpacking the HS-4600, keep well storage of all packing material, manual and diskette etc. if has.
- 2. Is there any components lose or drop from the board? DO NOT INSTALL IF HAPPENED.
- 3. Is there any visual damaged of the board? DO NOT INSTALL IF HAPPENED.
- 4. Well check from your optional parts (i.e. CPU, SRAM, DRAM, ROM-Disk etc.) for completed setting all necessary jumpers setting to jumper pin-set and CMOS setup correctly. Please also reference to all information of jumpers setting in this manual.
- 5. Well check from your external devices (i.e. Add-On-Card, Driver Type etc.) for completed add-in or connection and CMOS setup correctly. Please also reference to all information of connector connection in this manual.
- 6. Please keep all necessary manual and diskette in a good condition for your necessary re-installation if you change your Operating System or whatever needs.

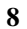

## 2.3 HS-4600's Layout

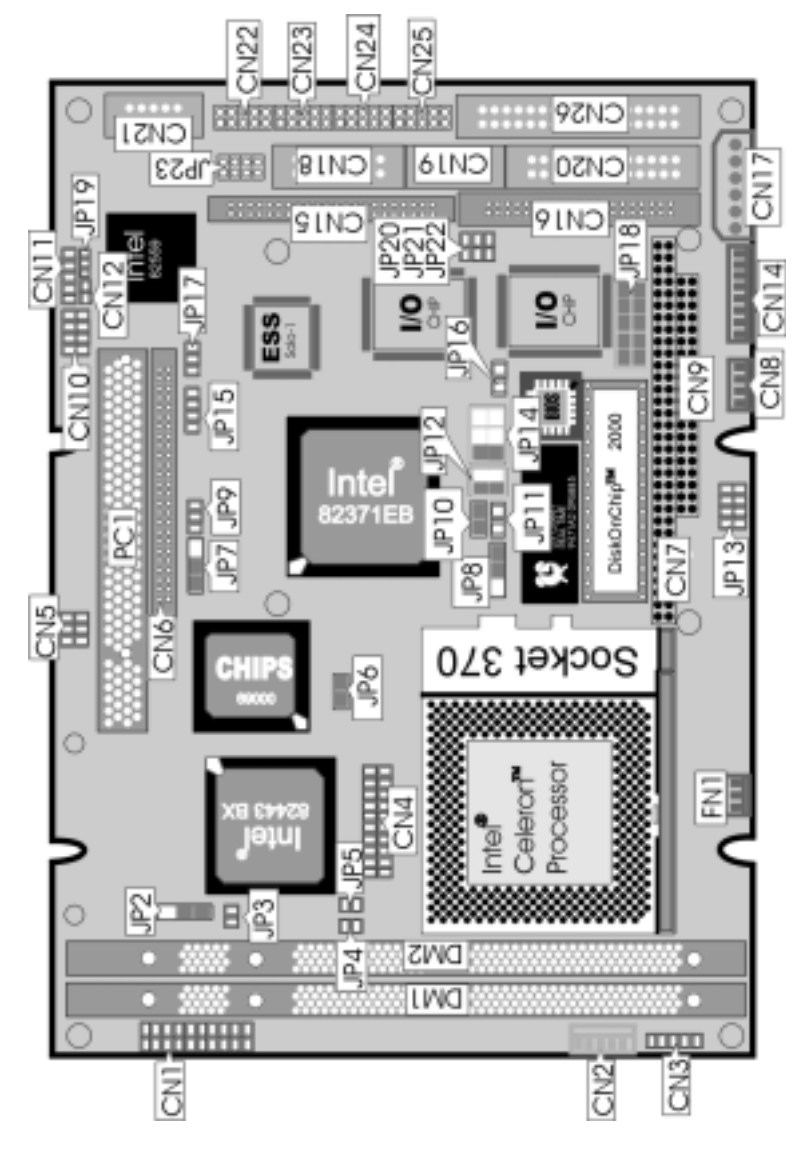

## 2.4 Quick Listing of Jumpers

| JP2         | $\succ$          | PAL System or NTSC System                      |
|-------------|------------------|------------------------------------------------|
| JP3         | $\succ$          | TV Enable Select                               |
| JP4         | $\succ$          | Host Communications Protocol Select for GPS    |
| JP5         | $\succ$          | Host Communications Protocol Select for GPS    |
| JP6         | $\succ$          | CPU Clock Select                               |
| JP7         | $\succ$          | LCD Voltage Select                             |
| JP8         | $\succ$          | Watch-Dog Active Select                        |
| JP9         | $\succ$          | AT/ATX Power Select                            |
| JP10        | $\succ$          | System Clock Select                            |
| JP11        | $\succ$          | Clear CMOS                                     |
| JP12        | $\succ$          | RS-422/485 Receiver Enable Controller          |
| JP13        | $\succ$          | Front Panel Connector                          |
| JP14        | $\succ$          | RS-422/485 Transceiver Enable Controller       |
| JP15        | $\succ$          | Line In Connector                              |
| JP16        | $\succ$          | Temperature Enable Select                      |
| JP17        | $\succ$          | Aux In Connector                               |
| JP18 (1-4)  | $\triangleright$ | DiskOnChip™ Address Select                     |
| JP18 (5-10) | $\succ$          | Watch-Dog Timer Select                         |
| JP19        | $\triangleright$ | Intel <sup>®</sup> 82559 Enable/Disable Select |
| JP20        | $\triangleright$ | RS-232 COM 3 Disable Setting                   |
| JP21        | $\succ$          | RS-232 COM 4 Disable Setting                   |
| JP22        | $\triangleright$ | RS-232 COM 2 Disable Setting                   |
| JP23        | $\triangleright$ | MIC In / Audio Out                             |

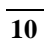

### 2.5 Quick Listing of Connectors

- CN1: Digital I/O Connector
- CN2: 5-pin ATX Power Connector
- CN3: Keylock Connector
- CN4: GPS-Socket
- CN5: TV Out Connector
- CN6: LCD Connector
- CN7: PC/104 64-pin Connector
- CN8: 4-pin EXT Power Connector
- CN9: PC/104 40-pin Connector
- CN10: USB Port Connector
- CN11: IR Connector
- CN12: ATX Power ON/OFF Switch
- CN14: 8-pin Keyboard & Mouse Connector
- **CN15: Primary IDE Connector**
- CN16: Secondary IDE Connector
- CN17: Power In Connector
- CN18: 16-pin VGA Connector
- CN19: RS-422/485 Connector (5x2 Header)
- **CN20: Parallel Connector**
- CN21: 10/100 based LAN Connector (5x2 Header)
- CN22: RS-232 COM 1 Connector (5x2 Header)
- CN23: RS-232 COM 2 Connector (5x2 Header)
- CN24: RS-232 COM 3 Connector (5x2 Header)
- CN25: RS-232 COM 4 Connector (5x2 Header)
- CN26: Floppy Connector
- FN1: FAN Connector

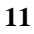

## 2.6 Jumper Setting Description

A jumper pin-set is **ON** as a shorted circuit with a plastic cap inserted over two pins. A jumper pin-set is **OFF** as a open circuit with a plastic cap inserted over one or no pin(s) between pins. The below figure 2.2 shows the examples of different jumper pin-set setting as **ON** or **OFF** in this manual.

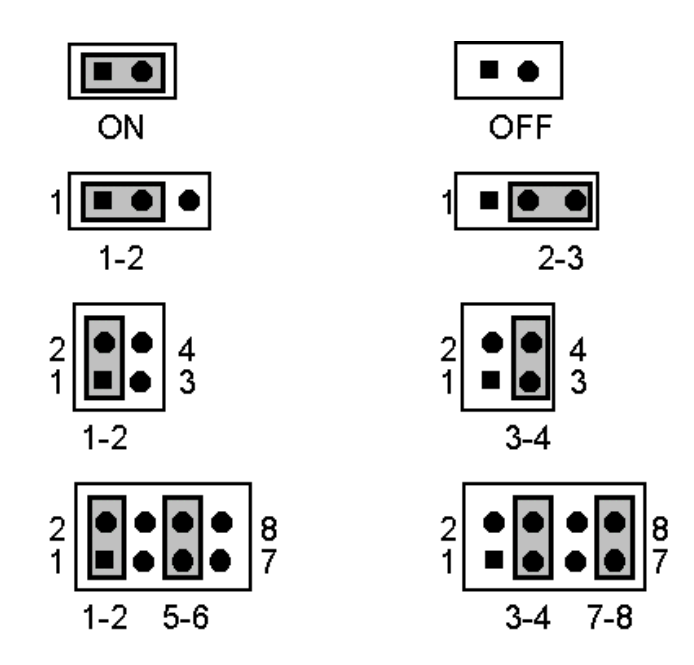

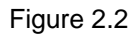

All jumper pin-set already has its default setting with the plastic cap inserted as ON, or without the plastic cap inserted as OFF. The default setting may reference in this manual with a " \* " symbol in front of the selected item.

12

### 2.7 VGA Controller

The on board INTEL<sup>®</sup> 69000 chipset provides with up to 1280x1024 256 colors resolution. The board provides to user in auto disable VGA if display card plug in into the PCI-slot.

### 2.8 DiskOnChip<sup>™</sup> Address Setting

The HS-4600 provides a U11 socket for install the DiskOnChip<sup>™</sup> module.

A JP18(1-4) may select the starting memory address of the DiskOnChip<sup>™</sup> (D.O.C.) for avoid the mapping area with any other memory devices. If you have another extra memory devices in the system, please setting both at different memory address mapping.

#### JP18(1-4) : DiskOnChip™ Address

| PIN NO. | Address |
|---------|---------|
| *1-2    | D000    |
| 3-4     | D800    |

The D.O.C. function allows the system in using without FDD nor HDD. The D.O.C. may formatting as driver C: or driver A:. User may also easily uses the DOS's commands such as FORMAT, SYS, COPY, XCOPY, DISCOPY and DISKCOMP etc. This is means that the D.O.C. may uses as driver-A if the system without FDD-A for ambient application. Please contact with your supplier for different size D.O.C. module.

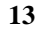

## 2.9 Setting the CPU of HS-4600

The HS-4600 provides all possibility in jumper setting for internal Host Bus Clock Rate with JP6, JP10. Please contact with your CPU's supplier in getting those information for correctly setting. Any wrong setting may cause CPU defect.

#### Host Bus Clock select JP6, JP10

JP6, JP10 used to setting the Host Bus Clock. The setting of internal host bus clock is for defined the operating clock base of the internal bus of core logic.

JP6, JP10 : System Clock Select

| System Clock | JP6 | JP10 |
|--------------|-----|------|
| *66.8 MHz    | ON  | ON   |
| 100 MHz      | OFF | OFF  |

\*) : default setting

## 2.10 Watch-Dog Timer

There are three access cycles of Watch-Dog Timer as Enable, Refresh and Disable. The Enable cycle should proceed by READ PORT 443H. The Disable cycle should proceed by READ PORT 043H. A continue Enable cycle after a first Enable cycle means Refresh.

Once if the Enable cycle activity, a Refresh cycle is request before the time-out period for restart counting the WDT Timer's period. Otherwise, it will assume that the program operation is abnormal when the time counting over the period preset of WDT Timer. A System Reset signal to start again or a NMI cycle to the CPU comes if over.

The JP8 is using for select the active function of watch-dog timer in disable the watch-dog timer, or presetting the watch-dog timer activity at the reset trigger, or presetting the watch-dog timer activity at the NMI trigger.

| JP8  | DESCRIPTION             |  |
|------|-------------------------|--|
| 1-2  | Active NMI              |  |
| *2-3 | System Reset            |  |
| OFF  | disable Watch-dog timer |  |

JP8 : Watch-Dog Active Type Setting

#### • JP18(5-10) : WDT Time - Out Period

| PERIOD  | 5-6 | 7-8 | 9-10 |
|---------|-----|-----|------|
| *1 sec  | ON  | ON  | ON   |
| 2 sec   | OFF | ON  | ON   |
| 10 sec  | ON  | OFF | ON   |
| 20 sec  | OFF | OFF | ON   |
| 110 sec | ON  | ON  | OFF  |
| 220 sec | OFF | ON  | OFF  |

The watch-dog timer is disabled after the system Power-On. The watch-dog timer can be enabled by a Enable cycle with reading the control port (443H), a Refresh cycle with reading the control port (443H) and a Disable cycle by reading the Watch-dog timer disable control port (043H). After a Enable cycle of WDT, user must constantly proceed a Refresh cycle to WDT before

its period setting comes ending of every 1, 2, 10, 20, 110 or 220 seconds ( Please reference to the selection table of JP8 for WDT Time-Out period setting ). If the Refresh cycle does not

active before WDT period cycle, the on board WDT architecture will issue a Reset or NMI cycle to the system.

The Watch-Dog Timer is controlled by two I/O ports.

| 443H | I/O Read | The Enable cycle.  |
|------|----------|--------------------|
| 443H | I/O Read | The Refresh cycle. |
| 043H | I/O Read | The Disable cycle. |

The following sample programs showing how to Enable, Disable and Refresh the Watch-dog timer:

| WDT_EN_RF<br>WDT_DIS | EQU<br>EQU                                     | 0433H<br>0043H                                |                                                                     |
|----------------------|------------------------------------------------|-----------------------------------------------|---------------------------------------------------------------------|
| WT_Enable            | PUSH<br>PUSH<br>MOV<br>IN<br>POP<br>POP<br>RET | AX<br>DX<br>DX,WDT_EN_RF<br>AL,DX<br>DX<br>AX | ; keep AX DX<br>; enable the watch-dog timer<br>; get back AX, DX   |
| WT_Refresh           | PUSH<br>PUSH<br>MOV<br>IN<br>POP<br>POP<br>RET | AX<br>DX<br>DX,WDT_ET_RF<br>AL,DX<br>DX<br>AX | ; keep AX, DX<br>; refresh the watch-dog timer<br>; get back AX, DX |
| WT_DISABLE           | PUSH<br>PUSH<br>MOV<br>IN<br>POP<br>POP<br>RET | AX<br>DX<br>DX,WDT_DIS<br>AL,DX<br>DX<br>AX   | ; disable the watch-dog timer<br>; get back AX, DX                  |

### 2.11 CMOS Data Clear

The HS-4600 provides a JP11 for clear the data in CMOS memory. Please keep OFF when normal operating. (only use DS12B887 or DS12887A.)

#### JP11 : CMOS Data Clear

| PIN NO. | Activity         |  |
|---------|------------------|--|
| ON      | Clear Data       |  |
| *OFF    | Normal Operating |  |

\*) : default setting

### 2.12 System Memory DRAM

The HS-4600 provides a wide range on board SDRAM memory by two pieces additional DIMM sockets of maximum 256MB memory capacity, the total memory size may up to 512MB on board.

## 2.13 PAL System or NTSC System

The HS-4600 provides a TV Out function JP2 & JP3 to enable TV Out and selection PAL or NTSC system.

• JP2, JP3 : PAL System or NTSC System Select

| Description | JP2 | JP3 |
|-------------|-----|-----|
| PAL         | 1-2 | ON  |
| NTSC        | 2-3 | OFF |

## 2.14 Temperature Enable Select

The HS-4600 provides CPU temperature Alarm function, it will be a warning "beep" come out if the CPU's temperature reached 70°C +/-5%, and it will be stop as the CPU's Temperature going down below 70°C +/-5% again.

The following setting showing how to Enable, Disable the Alarm function.

• **JP16 :** Temperature Enable Select

| СТА  | Description |         |
|------|-------------|---------|
| JP16 | ON          | Enable  |
|      | OFF         | Disable |

# **Chapter-3**

## Connection

This chapter gives all necessary information of the peripheral's connections, switches and indicators.

## 3.1 VGA and LCD Panel Connectors

The HS-4600 provides one internal connector for the VGA monitor connection.

| PIN NO.DESCRIPTIONPIN NO.DESCRIPTION1RED2GROUND3GREEN4GROUND5BLUE6GROUND7GROUND8GROUND9GROUND10HSYNC11GROUND12VSYNC13GROUND14NC15GROUND16NC                                                        |         |             |         |             |
|----------------------------------------------------------------------------------------------------|---------|-------------|---------|-------------|
| 1RED2GROUND3GREEN4GROUND5BLUE6GROUND7GROUND8GROUND9GROUND10HSYNC11GROUND12VSYNC13GROUND14NC15GROUND16NC                                                                                            | PIN NO. | DESCRIPTION | PIN NO. | DESCRIPTION |
| 3GREEN4GROUND5BLUE6GROUND7GROUND8GROUND9GROUND10HSYNC11GROUND12VSYNC13GROUND14NC15GROUND16NC                                                                                                    | 1       | RED         | 2       | GROUND      |
| 5BLUE6GROUND7GROUND8GROUND9GROUND10HSYNC11GROUND12VSYNC13GROUND14NC15GROUND16NC                                                                                                    | 3       | GREEN       | 4       | GROUND      |
| 7GROUND8GROUND9GROUND10HSYNC11GROUND12VSYNC13GROUND14NC15GROUND16NC                                                                                                    | 5       | BLUE        | 6       | GROUND      |
| 9         GROUND         10         HSYNC           11         GROUND         12         VSYNC           13         GROUND         14         NC           15         GROUND         16         NC | 7       | GROUND      | 8       | GROUND      |
| 11         GROUND         12         VSYNC           13         GROUND         14         NC           15         GROUND         16         NC                                                     | 9       | GROUND      | 10      | HSYNC       |
| 13         GROUND         14         NC           15         GROUND         16         NC                                                                                                    | 11      | GROUND      | 12      | VSYNC       |
| 15 GROUND 16 NC                                                                                                    | 13      | GROUND      | 14      | NC          |
|                                                                                                    | 15      | GROUND      | 16      | NC          |

#### CN18 : 16-pin header VGA connector

The HS-4600 provides a 50-pin 2.0 mm pitch header connector (CN6) for 3.3V Flat panel connection with following pin-assignment.

\_\_\_

#### **JP7 : Panel Power Selection** •

| JP7  | DESCRIPTION |  |
|------|-------------|--|
| *1-2 | 5V Power    |  |
| 2-3  | 3V Power    |  |

### 3.2 Serial Ports Connectors

The HS-4600's CN22, 23, 24 and 25 headers provides four high speeds NS16C550 compatible UARTs with Read/Receive 16 byte FIFO serial ports. Please see the following pin assignment. With the delivery package, user may uses the 40-pin COM cable for plug into CN22, 23, 24 and 25 for get COM1 to COM4 connection. The pin number inside the ( ) are for 40-pin cable.

| COM Port | PIN NO. | DESCRIPTION | PIN NO. | DESCRIPTION |
|----------|---------|-------------|---------|-------------|
|          | 1(1)    | DCD         | 2(2)    | DSR         |
| COM 1    | 3(3)    | RXD         | 4(4)    | RTX         |
| (CN22)   | 5(5)    | TXD         | 6(6)    | CTX         |
|          | 7(7)    | DTR         | 8(8)    | RI          |
|          | 9(9)    | GND         | 10(10)  | NC          |
|          | 1(11)   | DCD         | 2(12)   | DSR         |
| COM 2    | 3(13)   | RXD         | 4(14)   | RTX         |
| (CN 23)  | 5(15)   | TXD         | 6(16)   | CTX         |
|          | 7(17)   | DTR         | 8(18)   | RI          |
|          | 9(19)   | GND         | 10(20)  | NC          |
|          | 1(21)   | DCD         | 2(22)   | DSR         |
| COM 3    | 3(23)   | RXD         | 4(24)   | RTX         |
| (CN24)   | 5(25)   | TXD         | 6(26)   | CTX         |
|          | 7(27)   | DTR         | 8(28)   | RI          |
|          | 9(29)   | GND         | 10(30)  | NC          |
|          | 1(31)   | DCD         | 2(32)   | DSR         |
| COM 4    | 3(33)   | RXD         | 4(34)   | RTX         |
| (CN 25)  | 5(35)   | TXD         | 6(36)   | CTX         |
|          | 7(37)   | DTR         | 8(38)   | RI          |
|          | 9(39)   | GND         | 10(40)  | NC          |

CN22, 23, 24, 25 : Serial Port 10-pin Headers (COM1~COM4)

If the GPS is in used. Please set COM-2 at Disable mode by JP22.

#### • JP22 : COM2 Selection

| JP22                  | DESCRIPTION |  |
|-----------------------|-------------|--|
| ON                    | Disable     |  |
| *OFF                  | Enable      |  |
| JP20 : COM3 Selection |             |  |
| JP20 DESCRIPTION      |             |  |
| ON                    | Disable     |  |
| *OFF                  | Enable      |  |

\*) : default setting

JP21 : COM4 Selection

| JP21 | DESCRIPTION |
|------|-------------|
| ON   | Disable     |
| *OFF | Enable      |

The HS-4600 also provides for user in select to using the COM4 as an RS-232/422/485. The CN19 for uses as an RS232, the CN25 for uses as an RS422 or RS485.

Please reference to the following for setting the JP12 & JP14 at disable and JP21 at enable if uses as RS232 at CN19. Or setting the JP12 & JP14 at non-disable and JP21 at disable if uses as RS422 or RS485 at CN19. The default setting is RS-232 at CN25.

#### CN19 : RS-422/485

| PIN NO. | DESCRIPTION | PIN NO. | DESCRIPTION |
|---------|-------------|---------|-------------|
| 1       | TX-         | 2       | TX+         |
| 3       | RX+         | 4       | RX-         |
| 5       | GND         | 6       | RTS-        |
| 7       | RTS+        | 8       | CTS+        |
| 9       | CTS-        | 10      | NC          |

#### • JP12 : RS-422/485 Receiver Enable Control

| JP12     | DESCRIPTION                              |
|----------|------------------------------------------|
| 1-2 ON   | Always Enable                            |
| 3-4 ON   | Enable by writing the REG : 2 EFH BIT1=1 |
| *1-2 OFF | Always Disable                           |

#### • JP14 : RS-422/485 Transceiver Enable Control

| JP14     | DESCRIPTION                              |
|----------|------------------------------------------|
| 1-2 ON   | Always Enable                            |
| 3-4 ON   | Enable by "-RTS" signal                  |
| 5-6 ON   | Enable by writing the REG : 2 EFH BIT0=1 |
| *ALL OFF | Always Disable                           |

\*) : default setting

## 3.3 Keyboard & Mouse Connector & FAN Power

The HS-4600 offers a possibility for Keyboard & Mouse connection with the Transfer Cable in obtain the connectors for Keyboard & Mouse by connect to header 8-pin CN14 connector.

#### PIN NO. DESCRIPTION 1 GND 2 VCC MS-DATA 3 MS-CLOCK 4 5 GND VCC 6 7 **KB-DATA KB-CLOCK** 8

#### • CN14 : 8-pin Header Keyboard & Mouse Connector

#### • FN1 : FAN Power in Connector

| PIN NO. | DESCRIPTION |  |
|---------|-------------|--|
| 1       | GND         |  |
| 2       | +12V        |  |
| 3       | N.C.        |  |

### 3.4 Front Panel Connector

The on board front panel connector JP13 provides a multi connection to Reset Button, WDT Indicator, Speaker Connector and IDE-Drive's Activity Indicator.

A ON between pin-7 and pin-8 may cause a Hardware Reset cycle to system. The Reset Button may connection to pin-7 and pin-8. Normal OFF is necessary for operating.

The pin-5 and pin-6 provides a WDT (Watch-Dog Timer) Indicator for the user application. It may also to used as an control signal in WDT activity control.

The pin-3 and pin-4 provides a Speaker out put connection for extra sound out.

The pin-1 and pin-2 provides a IDE-Drive's Activity Indicator connection to a LED for indicate the IDE-Drive activity status. A light ON says Activity.

| PIN NO. | DESCRIPTION           | Input / Output |
|---------|-----------------------|----------------|
| 1       | IDE-Drive's Indicator | Output         |
| 2       | VCC                   | Power Vcc      |
| 3       | Speaker-Out           | Output         |
| 4       | GND                   | Power Ground   |
| 5       | GND                   | Power Ground   |
| 6       | WDT Indicator         | Output         |
| 7       | GND                   | Power Ground   |
| 8       | Reset Button          | Input          |

JP13 : Front Panel Connector

## 3.5 PCI E-IDE Drive Connector

One 44-pin connector provides as CN15, and others 40-pin connector provides as CN16 with following pin assignment. Total four IDE (Integrated Device Electronics) drivers may connect.

| PIN NO. | DESCRIPTION | PIN NO. | DESCRIPTION |
|---------|-------------|---------|-------------|
| 1       | BRSTDRVJ    | 2       | GND         |
| 3       | DD7-1       | 4       | DD8-1       |
| 5       | DD6-1       | 6       | DD9-1       |
| 7       | DD5-1       | 8       | DD10-1      |
| 9       | DD4-1       | 10      | DD11-1      |
| 11      | DD3-1       | 12      | DD12-1      |
| 13      | DD2-1       | 14      | DD13-1      |
| 15      | DD1-1       | 16      | DD14-1      |
| 17      | DD0-1       | 18      | DD15-1      |
| 19      | GND         | 20      | N.C.        |
| 21      | RPDDREQ-    | 22      | GND         |
| 23      | RPDIOW-     | 24      | GND         |
| 25      | RPDIOR-     | 26      | GND         |
| 27      | PIORDY      | 28      | PRIPD1-     |
| 29      | RPDACK-     | 30      | GND         |
| 31      | IRQ14       | 32      | N.C.        |
| 33      | RPDA1-      | 34      | N.C.        |
| 35      | RPDA0-      | 36      | RPDA2-      |
| 37      | RPCS1-      | 38      | RPCS3-      |
| 39      | HLED        | 40      | GND         |
| 41      | VCC         | 42      | VCC         |
| 43      | GND         | 44      | VCC         |

CN15 : 44-Pin IDE Interface Connector

26

•

| PIN NO. | DESCRIPTION | PIN NO. | DESCRIPTION      |
|---------|-------------|---------|------------------|
| 1       | RESET       | 2       | GROUND           |
| 3       | DATA 7      | 4       | DATA 8           |
| 5       | DATA 6      | 6       | DATA 9           |
| 7       | DATA 5      | 8       | DATA 10          |
| 9       | DATA 4      | 10      | DATA 11          |
| 11      | DATA 3      | 12      | DATA 12          |
| 13      | DATA 2      | 14      | DATA 13          |
| 15      | DATA 1      | 16      | DATA 14          |
| 17      | DATA 0      | 18      | DATA 15          |
| 19      | GROUND      | 20      | N/C              |
| 21      | N/C         | 22      | GROUND           |
| 23      | IOW#        | 24      | GROUND           |
| 25      | IOR#        | 26      | GROUND           |
| 27      | N/C         | 28      | BALE - DEFAULT   |
| 29      | N/C         | 30      | GROUND# -DEFAULT |
| 31      | INTERRUPT   | 32      | IOCS16#-DEFAULT  |
| 33      | SA1         | 34      | N/C              |
| 35      | SA0         | 36      | SA2              |
| 37      | HDC CS0     | 38      | HDC CS1#         |
| 39      | HDD ACTIVE  | 40      | GROUND           |

• CN16 : 40-Pin IDE Interface Connector

## 3.6 Parallel Port Connector

A standard 26-pin flat cable driver connector provides as CN20 with following pin assignment for connection to parallel printer.

| PIN NO. | DESCRIPTION        | PIN NO. | DESCRIPTION    |
|---------|--------------------|---------|----------------|
| 1       | STROBE             | 2       | DATA 0         |
| 3       | DATA 1             | 4       | DATA 2         |
| 5       | DATA 3             | 6       | DATA 4         |
| 7       | DATA 5             | 8       | DATA 6         |
| 9       | DATA 7             | 10      | ACKNOWLEDGE    |
| 11      | BUSY               | 12      | PAPER EMPTY    |
| 13      | PRINTER SELECT     | 14      | AUTO FORM FEED |
| 15      | ERROR#             | 16      | INITIALIZE     |
| 17      | PRINTER SELECT LN# | 18      | GROUND         |
| 19      | GROUND             | 20      | GROUND         |
| 21      | GROUND             | 22      | GROUND         |
| 23      | GROUND             | 24      | GROUND         |
| 25      | GROUND             | 26      | GROUND         |

CN20 : Parallel Port Connector

## 3.7 Keylock Connector

The following provides the pin information for Keylock with connection from CN3.

• CN3 : Keylock

| PIN NO. | DESCRIPTION                  |  |
|---------|------------------------------|--|
| 1       | 330 $\Omega$ PULL HIGH (VCC) |  |
| 2       | N.C.                         |  |
| 3       | GND                          |  |
| 4       | KEYLOCK                      |  |
| 5       | GND                          |  |

### 3.8 GPS Connector

Caution: The information that provides herein this section is reference only. For detail and correctly information, please reference to your document along with the GPS Receiver that you have.

The HS-4600 provides a 2x10 pin-header optional connector for user place in the Rockwell's "Jupiter" Global Positioning System (GPS) Receiver. Firstly, please reference to the chapter 5 in this manual before using "Jupiter". For detail application, please contact with your nearest Rockwell office.

Please set COM 2 at Disable mode by JP22 when GPS in used.

| PIN NO. | DESCRIPTION         | PIN NO. | DESCRIPTION         |
|---------|---------------------|---------|---------------------|
| 1       | NOTE <sup>(0)</sup> | 2       | VCC                 |
| 3       | N.C.                | 4       | N.C.                |
| 5       | RESET#              | 6       | N.C.                |
| 7       | NOTE <sup>(1)</sup> | 8       | NOTE <sup>(1)</sup> |
| 9       | N.C.                | 10      | GND                 |
| 11      | RX2                 | 12      | TX2                 |
| 13      | GND                 | 14      | RX3                 |
| 15      | TX3                 | 16      | GND                 |
| 17      | GND                 | 18      | GND                 |
| 19      | NOTE <sup>(2)</sup> | 20      | NOTE <sup>(3)</sup> |

**CN4 : GPS Optional Connector** 

Note<sup>(0)</sup>: Note<sup>(1)</sup>: Note<sup>(2)</sup>: No use in the first version of GPS application.

Please reference to the next table for detail.

Test only. 1PPS time mark output, rising edge synchronized with each set valid navigation binary message data.

Note<sup>(3)</sup>: Test only. 10KHz clock waveform, positive logic synchronized to the pin-19.

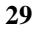

| JP4 | JP5 | DESCRIPTION                                                                                                    |
|-----|-----|----------------------------------------------------------------------------------------------------|
| OFF | OFF | Data stored in SRAM or EEPROM determines message format, host port communication settings, and default message set.                                                                                                    |
| OFF | ON  | Binary message format; host port communication<br>settings=9600bps, no parity, 8 data bits, 1 stop bit. The<br>receiver operates from default initialization values stored<br>in ROM.                                                          |
| ON  | OFF | NMEA message format; host port communication<br>settings=4800bps, no parity, 8 data bits, 1 stop bit. The<br>receiver selects the default NMEA output message set<br>and uses initialization values from the data stored in<br>SRAM or EEPROM. |
| ON  | ON  | NMEA message format; host port communication<br>settings=4800bps, no parity, 8 data bits, 1 stop bit. The<br>receiver operates from default initialization values stored<br>in ROM and will output the default NMEA message set<br>from ROM.   |

JP4 & JP5: Host Communications Protocol Select

## 3.9 The Floppy Disk Drive Connector

A standard 34-pin header daisy-chain driver connector provides as CN26 with following pin assignment. Total two FDD drivers may connect.

| PIN NO. | DESCRIPTION | PIN NO. | DESCRIPTION     |
|---------|-------------|---------|-----------------|
| 1       | GROUND      | 2       | REDUCE WRITE    |
| 3       | GROUND      | 4       | N/C             |
| 5       | GROUND      | 6       | N/C             |
| 7       | GROUND      | 8       | INDEX#          |
| 9       | GROUND      | 10      | MOTOR ENABLE A# |
| 11      | GROUND      | 12      | DRIVE SELECT B# |
| 13      | GROUND      | 14      | DRIVE SELECT A# |
| 15      | GROUND      | 16      | MOTOR ENABLE B# |
| 17      | GROUND      | 18      | DIRECTION#      |
| 19      | GROUND      | 20      | STEP#           |
| 21      | GROUND      | 22      | WRITE DATA#     |
| 23      | GROUND      | 24      | WRITE DATA#     |
| 25      | GROUND      | 26      | TRACK 0#        |
| 27      | GROUND      | 28      | WRITE PROTECT#  |
| 29      | GROUND      | 30      | READ DATA#      |
| 31      | GROUND      | 32      | SIDE 1 SELECT   |
| 33      | GROUND      | 34      | DISK CHANGE#    |

#### • CN26 : FDD CONNECTOR

## 3.10 Connectors of the on board Sound Adapter

The HS-4600 has an on board  $\rm ESS^{\circledast}$  Solo-1 3D sound interface. The following are the connectors of AUX IN, LINE IN and MIC IN / AUDIO OUT connectors.

#### JP15 : LINE IN Connector

| PIN NO. | DESCRIPTION |  |
|---------|-------------|--|
| 1       | LINEL       |  |
| 2       | GND         |  |
| 3       | LINER       |  |
| 4       | GND         |  |

#### JP17 : AUX IN Connector

| PIN NO. | DESCRIPTION |  |  |
|---------|-------------|--|--|
| 1       | AUXBL       |  |  |
| 2       | GND         |  |  |
| 3       | AUXBR       |  |  |

#### JP23 : MIC IN / AUDIO OUT Connector

| PIN NO. | DESCRIPTION | PIN NO. | DESCRIPTION |
|---------|-------------|---------|-------------|
| 1       | AOUTL       | 2       | AOUTR       |
| 3       | GND         | 4       | GND         |
| 5       | MIC         | 6       | N.C.        |
| 7       | GND         | 8       | GND         |

With MIC IN / AUDIO OUT cable, user may connect R/L Speaker to the AOUTL and AOUTR pins of JP23, and connect Microphone to the MIC pin of JP23.

## 3.11 Fast Ethernet Connector

The Fast Ethernet controller provides with 32-bit performance, PCI bus master capability, and full compliance with IEEE 802.3 10/100Based-T specifications.

For 10/100 Based operation, please connect the network connection by plugging one end of the cable into the 10-pin header of the CN21 connector.

| PIN NO. | DESCRIPTION | PIN NO. | DESCRIPTION |
|---------|-------------|---------|-------------|
| 1       | VCC         | 2       | LILED       |
| 3       | RX+         | 4       | RX-         |
| 5       | ACTLED      | 6       | GND         |
| 7       | SPELED      | 8       | GND         |
| 9       | TX+         | 10      | TX-         |

#### • CN21 : Ethernet Connector ( header 10-pin )

\*): LILED: LINK LED ACTLED: ACTIVE LED SPELED: SPEED LED

#### • JP19 : LAN Connector Enable/Disable Select

| PIN NO. | DESCRIPTION |
|---------|-------------|
| *1-2    | Enable      |
| 2-3     | Disable     |

## 3.12 PC/104 Bus Connection

The HS-4600's PC/104 expansion bus provides you in connect to all kind of PC/104 modules. The PC/104 bus has been already become the industrial embedded 16-bit PC standard bus. You can easily install to over thousands type of PC/104 modules from hundreds of venders in the world. The detailed pin assignment of the PC/104 expansion bus connectors CN7 and CN9 are specified as following tables:

Note : The PC/104 connector allows to directly plug-in Stack-thru PC/104 modules without the PC/104 mounting kit.

#### • CN7 & CN9 : PC/104 Expansion Bus

(CN7 = 64-pin female connector; CN9 = 40-pin female connector.)

| No.         Row A         No.         Row B           1         IOCHECK*         33         0V           2         SD7         34         RESETDRV           3         SD6         35         +5V           4         SD5         36         IRQ9           5         SD4         37         -5V           6         SD3         38         DRQ2           7         SD2         39         -12V           8         SD1         40         NOW*           9         SD0         41         +12V           10         IOCHRDY         42         (KEY)           11         AEN         43         SMEMW*           12         SA19         44         SMEMR*           13         SA18         45         IOW*           14         SA17         46         IOR*           15         SA16         47         DACK3*           16         SA15         48         DRQ3           17         SA14         49         DACK1*           18         SA13         50         DRQ1           19         SA12         51         RE     | Pin | CN7      | Pin | CN7      |
|----------------------------------------------------------------------------------------------------|-----|----------|-----|----------|
| 1         IOCHECK*         33         0V           2         SD7         34         RESETDRV           3         SD6         35         +5V           4         SD5         36         IRQ9           5         SD4         37         -5V           6         SD3         38         DRQ2           7         SD2         39         -12V           8         SD1         40         NOW*           9         SD0         41         +12V           10         IOCHRDY         42         (KEY)           11         AEN         43         SMEMW*           12         SA19         44         SMEMR*           13         SA18         45         IOW*           14         SA17         46         IOR*           15         SA16         47         DACK3*           16         SA15         48         DRQ3           17         SA14         49         DACK1*           18         SA13         50         DRQ1           19         SA12         51         REFRESH*           20         SA11         52         SY     | No. | Row A    | No. | Row B    |
| 2         SD7         34         RESETDRV           3         SD6         35         +5V           4         SD5         36         IRQ9           5         SD4         37         -5V           6         SD3         38         DRQ2           7         SD2         39         -12V           8         SD1         40         NOW*           9         SD0         41         +12V           10         IOCHRDY         42         (KEY)           11         AEN         43         SMEMW*           12         SA19         44         SMEMR*           13         SA18         45         IOW*           14         SA17         46         IOR*           15         SA16         47         DACK3*           16         SA15         48         DRQ3           17         SA14         49         DACK1*           18         SA13         50         DRQ1           19         SA12         51         REFRESH*           20         SA11         52         SYSCLK           21         SA6         57         IR     | 1   | IOCHECK* | 33  | 0V       |
| 3         SD6         35         +5V           4         SD5         36         IRQ9           5         SD4         37         -5V           6         SD3         38         DRQ2           7         SD2         39         -12V           8         SD1         40         NOW*           9         SD0         41         +12V           10         IOCHRDY         42         (KEY)           11         AEN         43         SMEMW*           12         SA19         44         SMEMR*           13         SA18         45         IOW*           14         SA17         46         IOR*           15         SA16         47         DACK3*           16         SA15         48         DRQ3           17         SA14         49         DACK1*           18         SA13         50         DRQ1           19         SA12         51         REFRESH*           20         SA11         52         SYSCLK           21         SA6         57         IRQ6           23         SA8         55         IRQ4<     | 2   | SD7      | 34  | RESETDRV |
| 4         SD5         36         IRQ9           5         SD4         37         -5V           6         SD3         38         DRQ2           7         SD2         39         -12V           8         SD1         40         NOW*           9         SD0         41         +12V           10         IOCHRDY         42         (KEY)           11         AEN         43         SMEMW*           12         SA19         44         SMEMR*           13         SA18         45         IOW*           14         SA17         46         IOR*           15         SA16         47         DACK3*           16         SA15         48         DRQ3           17         SA14         49         DACK1*           18         SA13         50         DRQ1           19         SA12         51         REFRESH*           20         SA11         52         SYSCLK           21         SA10         53         IRQ7           22         SA9         54         IRQ6           23         SA8         55         IR     | 3   | SD6      | 35  | +5V      |
| 5       SD4       37       -5V         6       SD3       38       DRQ2         7       SD2       39       -12V         8       SD1       40       NOW*         9       SD0       41       +12V         10       IOCHRDY       42       (KEY)         11       AEN       43       SMEMW*         12       SA19       44       SMEMR*         13       SA18       45       IOW*         14       SA17       46       IOR*         15       SA16       47       DACK3*         16       SA15       48       DRQ3         17       SA14       49       DACK1*         18       SA13       50       DRQ1         19       SA12       51       REFRESH*         20       SA11       52       SYSCLK         21       SA10       53       IRQ7         22       SA9       54       IRQ6         23       SA8       55       IRQ3         26       SA5       58       DACK2*         27       SA4       59       TC         28                                                                                                    | 4   | SD5      | 36  | IRQ9     |
| 6         SD3         38         DRQ2           7         SD2         39         -12V           8         SD1         40         NOW*           9         SD0         41         +12V           10         IOCHRDY         42         (KEY)           11         AEN         43         SMEMW*           12         SA19         44         SMEMR*           13         SA18         45         IOW*           14         SA17         46         IOR*           15         SA16         47         DACK3*           16         SA15         48         DRQ3           17         SA14         49         DACK1*           18         SA13         50         DRQ1           19         SA12         51         REFRESH*           20         SA11         52         SYSCLK           21         SA10         53         IRQ7           22         SA9         54         IRQ6           23         SA8         55         IRQ3           26         SA5         58         DACK2*           27         SA4         59         < | 5   | SD4      | 37  | -5V      |
| 7       SD2       39       -12V         8       SD1       40       NOW*         9       SD0       41       +12V         10       IOCHRDY       42       (KEY)         11       AEN       43       SMEMW*         12       SA19       44       SMEMR*         13       SA18       45       IOW*         14       SA17       46       IOR*         15       SA16       47       DACK3*         16       SA15       48       DRQ3         17       SA14       49       DACK1*         18       SA13       50       DRQ1         19       SA12       51       REFRESH*         20       SA11       52       SYSCLK         21       SA10       53       IRQ7         22       SA9       54       IRQ6         23       SA8       55       IRQ3         24       SA7       56       IRQ4         25       SA6       57       IRQ3         26       SA5       58       DACK2*         27       SA4       59       TC         28       <                                                                                                 | 6   | SD3      | 38  | DRQ2     |
| 8         SD1         40         NOW*           9         SD0         41         +12V           10         IOCHRDY         42         (KEY)           11         AEN         43         SMEMW*           12         SA19         44         SMEMR*           13         SA18         45         IOW*           14         SA17         46         IOR*           15         SA16         47         DACK3*           16         SA15         48         DRQ3           17         SA14         49         DACK1*           18         SA13         50         DRQ1           19         SA12         51         REFRESH*           20         SA11         52         SYSCLK           21         SA10         53         IRQ7           22         SA9         54         IRQ6           23         SA8         55         IRQ5           24         SA7         56         IRQ4           25         SA6         57         IRQ3           26         SA5         58         DACK2*           27         SA4         59         | 7   | SD2      | 39  | -12V     |
| 9         SD0         41         +12V           10         IOCHRDY         42         (KEY)           11         AEN         43         SMEMW*           12         SA19         44         SMEMR*           13         SA18         45         IOW*           14         SA17         46         IOR*           15         SA16         47         DACK3*           16         SA15         48         DRQ3           17         SA14         49         DACK1*           18         SA13         50         DRQ1           19         SA12         51         REFRESH*           20         SA11         52         SYSCLK           21         SA10         53         IRQ7           22         SA9         54         IRQ6           23         SA8         55         IRQ5           24         SA7         56         IRQ4           25         SA6         57         IRQ3           26         SA5         58         DACK2*           27         SA4         59         TC           28         SA3         60          | 8   | SD1      | 40  | NOW*     |
| 10       IOCHRDY       42       (KEY)         11       AEN       43       SMEMW*         12       SA19       44       SMEMR*         13       SA18       45       IOW*         14       SA17       46       IOR*         15       SA16       47       DACK3*         16       SA15       48       DRQ3         17       SA14       49       DACK1*         18       SA13       50       DRQ1         19       SA12       51       REFRESH*         20       SA11       52       SYSCLK         21       SA10       53       IRQ7         22       SA9       54       IRQ6         23       SA8       55       IRQ5         24       SA7       56       IRQ4         25       SA6       57       IRQ3         26       SA5       58       DACK2*         27       SA4       59       TC         28       SA3       60       BALE         29       SA2       61       +5V         30       SA1       62       OSC         31                                                                                                    | 9   | SD0      | 41  | +12V     |
| 11       AEN       43       SMEMW*         12       SA19       44       SMEMR*         13       SA18       45       IOW*         14       SA17       46       IOR*         15       SA16       47       DACK3*         16       SA15       48       DRQ3         17       SA14       49       DACK1*         18       SA13       50       DRQ1         19       SA12       51       REFRESH*         20       SA11       52       SYSCLK         21       SA10       53       IRQ7         22       SA9       54       IRQ6         23       SA8       55       IRQ5         24       SA7       56       IRQ4         25       SA6       57       IRQ3         26       SA5       58       DACK2*         27       SA4       59       TC         28       SA3       60       BALE         29       SA2       61       +5V         30       SA1       62       OSC         31       SA0       63       0V         32       OV<                                                                                                    | 10  | IOCHRDY  | 42  | (KEY)    |
| 12       SA19       44       SMEMR*         13       SA18       45       IOW*         14       SA17       46       IOR*         15       SA16       47       DACK3*         16       SA15       48       DRQ3         17       SA14       49       DACK1*         18       SA13       50       DRQ1         19       SA12       51       REFRESH*         20       SA11       52       SYSCLK         21       SA10       53       IRQ7         22       SA9       54       IRQ6         23       SA8       55       IRQ5         24       SA7       56       IRQ4         25       SA6       57       IRQ3         26       SA5       58       DACK2*         27       SA4       59       TC         28       SA3       60       BALE         29       SA2       61       +5V         30       SA1       62       OSC         31       SA0       63       0V         32       OV       64       OV                                                                                                    | 11  | AEN      | 43  | SMEMW*   |
| 13       SA18       45       IOW*         14       SA17       46       IOR*         15       SA16       47       DACK3*         16       SA15       48       DRQ3         17       SA14       49       DACK1*         18       SA13       50       DRQ1         19       SA12       51       REFRESH*         20       SA11       52       SYSCLK         21       SA10       53       IRQ7         22       SA9       54       IRQ6         23       SA8       55       IRQ5         24       SA7       56       IRQ4         25       SA6       57       IRQ3         26       SA5       58       DACK2*         27       SA4       59       TC         28       SA3       60       BALE         29       SA2       61       +5V         30       SA1       62       OSC         31       SA0       63       0V         32       0V       64       0V                                                                                                    | 12  | SA19     | 44  | SMEMR*   |
| 14       SA17       46       IOR*         15       SA16       47       DACK3*         16       SA15       48       DRQ3         17       SA14       49       DACK1*         18       SA13       50       DRQ1         19       SA12       51       REFRESH*         20       SA11       52       SYSCLK         21       SA10       53       IRQ7         22       SA9       54       IRQ6         23       SA8       55       IRQ5         24       SA7       56       IRQ4         25       SA6       57       IRQ3         26       SA5       58       DACK2*         27       SA4       59       TC         28       SA3       60       BALE         29       SA2       61       +5V         30       SA1       62       OSC         31       SA0       63       0V         32       0V       64       0V                                                                                                    | 13  | SA18     | 45  | IOW*     |
| 15       SA16       47       DACK3*         16       SA15       48       DRQ3         17       SA14       49       DACK1*         18       SA13       50       DRQ1         19       SA12       51       REFRESH*         20       SA11       52       SYSCLK         21       SA10       53       IRQ7         22       SA9       54       IRQ6         23       SA8       55       IRQ5         24       SA7       56       IRQ4         25       SA6       57       IRQ3         26       SA5       58       DACK2*         27       SA4       59       TC         28       SA3       60       BALE         29       SA2       61       +5V         30       SA1       62       OSC         31       SA0       63       0V         32       0V       64       0V                                                                                                    | 14  | SA17     | 46  | IOR*     |
| 16       SA15       48       DRQ3         17       SA14       49       DACK1*         18       SA13       50       DRQ1         19       SA12       51       REFRESH*         20       SA11       52       SYSCLK         21       SA10       53       IRQ7         22       SA9       54       IRQ6         23       SA8       55       IRQ5         24       SA7       56       IRQ4         25       SA6       57       IRQ3         26       SA5       58       DACK2*         27       SA4       59       TC         28       SA3       60       BALE         29       SA2       61       +5V         30       SA1       62       OSC         31       SA0       63       0V         32       0V       64       0V                                                                                                    | 15  | SA16     | 47  | DACK3*   |
| 17       SA14       49       DACK1*         18       SA13       50       DRQ1         19       SA12       51       REFRESH*         20       SA11       52       SYSCLK         21       SA10       53       IRQ7         22       SA9       54       IRQ6         23       SA8       55       IRQ5         24       SA7       56       IRQ4         25       SA6       57       IRQ3         26       SA5       58       DACK2*         27       SA4       59       TC         28       SA3       60       BALE         29       SA2       61       +5V         30       SA1       62       OSC         31       SA0       63       0V         32       0V       64       0V                                                                                                    | 16  | SA15     | 48  | DRQ3     |
| 18       SA13       50       DRQ1         19       SA12       51       REFRESH*         20       SA11       52       SYSCLK         21       SA10       53       IRQ7         22       SA9       54       IRQ6         23       SA8       55       IRQ5         24       SA7       56       IRQ4         25       SA6       57       IRQ3         26       SA5       58       DACK2*         27       SA4       59       TC         28       SA3       60       BALE         29       SA2       61       +5V         30       SA1       62       OSC         31       SA0       63       0V         32       0V       64       0V                                                                                                    | 17  | SA14     | 49  | DACK1*   |
| 19       SA12       51       REFRESH*         20       SA11       52       SYSCLK         21       SA10       53       IRQ7         22       SA9       54       IRQ6         23       SA8       55       IRQ5         24       SA7       56       IRQ4         25       SA6       57       IRQ3         26       SA5       58       DACK2*         27       SA4       59       TC         28       SA3       60       BALE         29       SA2       61       +5V         30       SA1       62       OSC         31       SA0       63       0V         32       0V       64       0V                                                                                                    | 18  | SA13     | 50  | DRQ1     |
| 20       SA11       52       SYSCLK         21       SA10       53       IRQ7         22       SA9       54       IRQ6         23       SA8       55       IRQ5         24       SA7       56       IRQ4         25       SA6       57       IRQ3         26       SA5       58       DACK2*         27       SA4       59       TC         28       SA3       60       BALE         29       SA2       61       +5V         30       SA1       62       OSC         31       SA0       63       0V         32       0V       64       0V                                                                                                    | 19  | SA12     | 51  | REFRESH* |
| 21       SA10       53       IRQ7         22       SA9       54       IRQ6         23       SA8       55       IRQ5         24       SA7       56       IRQ4         25       SA6       57       IRQ3         26       SA5       58       DACK2*         27       SA4       59       TC         28       SA3       60       BALE         29       SA2       61       +5V         30       SA1       62       OSC         31       SA0       63       0V         32       0V       64       0V                                                                                                    | 20  | SA11     | 52  | SYSCLK   |
| 22       SA9       54       IRQ6         23       SA8       55       IRQ5         24       SA7       56       IRQ4         25       SA6       57       IRQ3         26       SA5       58       DACK2*         27       SA4       59       TC         28       SA3       60       BALE         29       SA2       61       +5V         30       SA1       62       OSC         31       SA0       63       0V         32       0V       64       0V                                                                                                    | 21  | SA10     | 53  | IRQ7     |
| 23       SA8       55       IRQ5         24       SA7       56       IRQ4         25       SA6       57       IRQ3         26       SA5       58       DACK2*         27       SA4       59       TC         28       SA3       60       BALE         29       SA2       61       +5V         30       SA1       62       OSC         31       SA0       63       0V         32       0V       64       0V                                                                                                    | 22  | SA9      | 54  | IRQ6     |
| 24         SA7         56         IRQ4           25         SA6         57         IRQ3           26         SA5         58         DACK2*           27         SA4         59         TC           28         SA3         60         BALE           29         SA2         61         +5V           30         SA1         62         OSC           31         SA0         63         0V           32         0V         64         0V                                                                                                    | 23  | SA8      | 55  | IRQ5     |
| 25         SA6         57         IRQ3           26         SA5         58         DACK2*           27         SA4         59         TC           28         SA3         60         BALE           29         SA2         61         +5V           30         SA1         62         OSC           31         SA0         63         0V           32         0V         64         0V                                                                                                    | 24  | SA7      | 56  | IRQ4     |
| 26         SA5         58         DACK2*           27         SA4         59         TC           28         SA3         60         BALE           29         SA2         61         +5V           30         SA1         62         OSC           31         SA0         63         0V           32         0V         64         0V                                                                                                    | 25  | SA6      | 57  | IRQ3     |
| 27         SA4         59         TC           28         SA3         60         BALE           29         SA2         61         +5V           30         SA1         62         OSC           31         SA0         63         0V           32         0V         64         0V                                                                                                    | 26  | SA5      | 58  | DACK2*   |
| 28         SA3         60         BALE           29         SA2         61         +5V           30         SA1         62         OSC           31         SA0         63         0V           32         0V         64         0V                                                                                                    | 27  | SA4      | 59  | ТС       |
| 29         SA2         61         +5V           30         SA1         62         OSC           31         SA0         63         0V           32         0V         64         0V                                                                                                    | 28  | SA3      | 60  | BALE     |
| 30         SA1         62         OSC           31         SA0         63         0V           32         0V         64         0V                                                                                                    | 29  | SA2      | 61  | +5V      |
| 31         SA0         63         0V           32         0V         64         0V                                                                                                    | 30  | SA1      | 62  | OSC      |
| 32 0V 64 0V                                                                                                    | 31  | SA0      | 63  | 0V       |
|                                                                                                    | 32  | 0V       | 64  | 0V       |

| Pin | CN9      | Pin | CN9   |
|-----|----------|-----|-------|
| No. | Row D    | No. | Row C |
| 1   | 0V       | 21  | 0V    |
| 2   | MEMCS16* | 22  | SBHE* |
| 3   | IOSC16*  | 23  | LA23  |
| 4   | IRQ10    | 24  | LA22  |
| 5   | IRQ11    | 25  | LA21  |
| 6   | IRQ12    | 26  | LA20  |
| 7   | IRQ15    | 27  | LA19  |
| 8   | IRQ14    | 28  | LA18  |
| 9   | DACK0*   | 29  | LA17  |
| 10  | DRQ0     | 30  | MEMR* |
| 11  | DACK5*   | 31  | MEMW* |
| 12  | DRQ5     | 32  | SD8   |
| 13  | DACK6*   | 33  | SD9   |
| 14  | DRQ6     | 34  | SD10  |
| 15  | DACK7*   | 35  | SD11  |
| 16  | DRQ7     | 36  | SD12  |
| 17  | +5V      | 37  | SD13  |
| 18  | MASTER*  | 38  | SD14  |
| 19  | 0V       | 39  | SD15  |
| 20  | 0V       | 40  | (KEY) |

## 3.13 USB Ports Connector

The HS-4600 provides one 10-pin connector for USB-0 & USB-1 ports. Please refer to the following default pin information.

| PIN NO. | USB-0   | PIN NO. | USB-1   |  |  |  |
|---------|---------|---------|---------|--|--|--|
| 1       | VCC     | 2       | VCC     |  |  |  |
| 3       | USB PO- | 4       | USB P1- |  |  |  |
| 5       | USB PO+ | 6       | USB P1+ |  |  |  |
| 7       | GND     | 8       | GND     |  |  |  |

### CN10 : USB Ports Connector

## 2.14 IR Connector

The HS-4600 provides a 5-pin internal FIR communication connector as following CN11 pin information.

#### • CN11 : IR Connector

| PIN NO. | DESCRIPTION |  |
|---------|-------------|--|
| 1       | VCC         |  |
| 2       | FIRRX       |  |
| 3       | IRRX        |  |
| 4       | GROUND      |  |
| 5       | IRTX        |  |

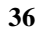

## 3.15 ATX Power Function Connector

The HS-4600 reserved a CN2 for ATX Power can control the 5 pin ATX via the extension cable from the Backplane.

| PIN NO. DESCRIPTION |       |  |  |
|---------------------|-------|--|--|
| 1                   | +5V   |  |  |
| 2                   | 5V_SB |  |  |
| 3                   | +12V  |  |  |
| 4                   | PS_ON |  |  |
| 5                   | GND   |  |  |

### CN2 : 5-Pin ATX Power Control from Backplane

The HS-4600 provides a CN8 connector for the 4-pin EXT power input connection as following pin assignment of -5V and -12V.

The HS-4600 reserved a CN12 for ATX Power ON/OFF control.

#### CN8 : 4-Pin EXT Power Connector

| PIN NO. | DESCRIPTION |  |  |
|---------|-------------|--|--|
| 1       | GND         |  |  |
| 2       | -5V         |  |  |
| 3       | GND         |  |  |
| 4       | -12V        |  |  |

#### JP9 : AT/ATX Power Select

| PIN NO. | DESCRIPTION |  |
|---------|-------------|--|
| *1-2    | ATX Power   |  |
| 2-3     | AT Power    |  |

#### CN12 : Switch Push Button

| PIN NO. | DESCRIPTION |  |  |
|---------|-------------|--|--|
| 1       | VCC5ON      |  |  |
| 2       | PWRBT       |  |  |

## 3.16 DIO Connector

The HS-4600 provides a CN1 connector for Digital I/O function.

CN1 : Digital I/O Connector

| Digital-In |     | Digital-Out |     |  |
|------------|-----|-------------|-----|--|
| 1          | GND | 2           | GND |  |
| 3          | DI0 | 4           | DO0 |  |
| 5          | DI1 | 6           | DO1 |  |
| 7          | DI2 | 8           | DO2 |  |
| 9          | DI3 | 10          | DO3 |  |
| 11         | DI4 | 12          | DO4 |  |
| 13         | DI5 | 14          | DO5 |  |
| 15         | DI6 | 16          | DO6 |  |
| 17         | DI7 | 18          | DO7 |  |
| 19         | GND | 20          | GND |  |

## 3.17 TV-Out Connector

The HS-4600 provides a CN5 connector for TV-Out connector.

#### • CN5 : TV-Out Connector

| PIN NO. | DESCRIPTION |  |  |
|---------|-------------|--|--|
| 1 CRMA  |             |  |  |
| 2       | GND         |  |  |
| 3       | GND         |  |  |
| 4       | LUMA        |  |  |
| 5       | CMPS        |  |  |
| 6       | GND         |  |  |

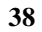

## 3.18 Power In Connector

The HS-4600 provides CN17 for Power In Connector, with following pin information.

| PIN NO. | DESCRIPTION |  |  |
|---------|-------------|--|--|
| 1       | GND         |  |  |
| 2       | GND         |  |  |
| 3       | -12v        |  |  |
| 4       | +12v        |  |  |
| 5       | VCC         |  |  |
| 6       | VCC         |  |  |

• CN17 : Power In Connector

# **Chapter-4**

## AWARD BIOS Setup

The HS-4600 uses Award PCI/ISA BIOS for the system configuration. The Award BIOS setup program is designed to provide the maximum flexibility in configuring the system by offering various options which could be selected for end-user requirements. This chapter is written to assist you in the proper usage of these features.

To access AWARD PCI/ISA BIOS Setup program, press <Del> key during memory testing when first power on. The Main Menu will be displayed at this time.

## 4.1 Main Menu

Once you enter the Award BIOS CMOS Setup Utility, the Main Menu will appear on the screen. The Main Menu allows you to select from several setup functions and two exit choices. Use the arrow keys to select among the items and press <Enter> to enter the sub-menu.

ROM PCI/ISA BIOS (2A69KD2I) CMOS SETUP UTILITY AWARD SOFTWARE, INC.

| STANDARD CMOS SETUP     | INTEGRATED PERIPHERALS                             |
|-------------------------|----------------------------------------------------|
| BIOS FEATURES SETUP     | SUPERVISOR PASSWORD                                |
| CHIPSET FEATURES SETUP  | USER PASSWORD                                      |
| POWER MANGEMENT SETUP   | IDE HDD AUTO DETECTION                             |
| PCI CONFIGURATION SETUP | SAVE & EXIT SETUP                                  |
| LOAD BIOS DEFAULTS      | EXIT WITHOUT SAVING                                |
| LOAD SETUP DEFAULTS     |                                                    |
| Esc : Quit              | $\wedge \psi \rightarrow \leftarrow$ : Select Item |
| F10 : Save & Exit       | (Shift)F2 : Change Color                           |
|                         |                                                    |

Note that a brief description of each highlighted selection appears at the bottom of the screen.

## 4.2 Standard CMOS Setup

The Standard Setup is used for the basic hardware system configuration. The main function is for Data/Time and Floppy/Hard Disk Drive settings. Please refer to the following screen for the setup. When the IDE hard disk drive you are using is larger than 528MB, please set the HDD mode to **LBA** mode. Please use the IDE Setup Utility in BIOS SETUP to install the HDD correctly.

#### ROM PCI/ISA BIOS (2A69KD2I) STANDARD CMOS SETUP AWARD SOFTWARE, INC.

| Data (mm:dd:yy) : Fri, Oct 19 1999 |                            |            |               |           |        |            |      |  |  |
|------------------------------------|----------------------------|------------|---------------|-----------|--------|------------|------|--|--|
| Time (hh:mm:ss) :                  | Time (hh:mm:ss) : 00:00:00 |            |               |           |        |            |      |  |  |
|                                    | Type Size C                | CYLS       | HEAD          | PRECOMP   | LANDZ  | SECTOR     | MODE |  |  |
| Primary Master                     | : Auto ( 0Mb) (            | )          | 0             | 0         | 0      | 0          | Auto |  |  |
| Primary Slave                      | : Auto ( 0Mb) (            | )          | 0             | 0         | 0      | 0          | Auto |  |  |
| Secondary Master                   | Auto ( 0Mb) (              | )          | 0             | 0         | 0      | 0          | Auto |  |  |
| Secondary Slave                    | Auto ( 0Mb) (              | )          | 0             | 0         | 0      | 0          | Auto |  |  |
| Drive A                            | : 1.44M, 3.5in.            |            |               |           |        |            |      |  |  |
| Drive B                            | : None                     |            |               |           |        |            |      |  |  |
|                                    |                            |            |               | Base Mem  | ory :  | 640K       |      |  |  |
| LCD&CRT                            | : Auto                     |            | Exte          | nded Mem  | orv :  | 130048K    |      |  |  |
|                                    |                            |            | (             | Other Mem | ory :  | 384K       |      |  |  |
| Halt On                            | : All, But keyboard        |            |               | Total Mem | ory :  | 131072K    |      |  |  |
| ESC : Quit                         |                            | ∧↓→←       | : Select Item |           | PU/PD/ | +/-:Modify |      |  |  |
| F1 : Help                          |                            | (Shift) F2 | : Change Colo | r         |        | 2          |      |  |  |

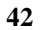

## 4.3 BIOS Features Setup

This section allows you to configure your system for the basic operation. You have the opportunity to select the system's default speed, boot-up sequence, keyboard operation, shadowing and security.

|                             | AWARD SOFT | WARE, INC.  |                |                                                            |
|-----------------------------|------------|-------------|----------------|------------------------------------------------------------|
| Virus Warning               | : Disabled | Video BIOS  | Shadow         | : Enabled                                                  |
| CPU Internal Cache          | : Enabled  | C8000-CBFFF | Shadow         | : Disabled                                                 |
| External Cache              | : Enabled  | CC000-CFFF  | Shadow         | : Disabled                                                 |
| CPU L2 Cache ECC Checking   | : Enabled  | D0000-D3FFF | Shadow         | : Disabled                                                 |
|                             |            | D4000-D7FFF | Shadow         | : Disabled                                                 |
| Quick Power On Self Test    | : Disabled | D8000-DBFFF | Shadow         | : Disabled                                                 |
| Boot From LAN First         | : Disabled | DC000-DFFFF | Shadow         | : Disabled                                                 |
| Boot Sequence               | : A,C,SCSI |             |                |                                                            |
| Swap Floppy Drive           | : Disabled |             |                |                                                            |
| Boot Up Floppy Seek         | : Enabled  |             |                |                                                            |
| Boot Up NumLock Status      | : On       |             |                |                                                            |
| Gate A20 Option             | : Fast     |             |                |                                                            |
| Typematic Rate Setting      | : Disabled |             |                |                                                            |
| Typematic Rate (Chars/Sec)  | : 6        |             |                |                                                            |
| Typematic Delay (Msec)      | : 250      |             |                |                                                            |
| Security Option             | : Setup    |             |                |                                                            |
| PS/2 Mouse Function Control | : Enabled  |             |                |                                                            |
| PCI/VGA Palette Snoop       | : Disabled |             |                |                                                            |
| OS Select For DRAM > 64MB   | : Non-OS2  | ESC         | : Quit         | $\uparrow \downarrow \rightarrow \leftarrow$ : Select Item |
| Report No FDD For WIN 95    | : Yes      | F1          | : Help         | PU/PD/+/-: Modify                                          |
| -                           |            | F5          | : Old Values   | (Shift) F2 : Color                                         |
|                             |            | G6          | : Load BIOS I  | Defaults                                                   |
|                             |            | G7          | · Load Setup I | Defaults                                                   |

#### ROM PCI/ISA BIOS (2A69KD2I) BIOS FEATURES SETUP AWARD SOFTWARE, INC.

## 4.4 Chipset Features Setup

This section allows you to configure the system based on the specific features of the installed chipset. This chipset manages bus speeds and the access to the system memory resources, such as DRAM and the external cache. It also coordinates the communications between the conventional ISA and PCI buses. It must be stated that these items should never be altered. The default settings have been chosen because they provide the best operating conditions for your system. You might consider and make any changes only if you discover that the data has been lost while using your system.

#### ROM PCI/ISA BIOS (2A69KD2I) CHIPSET FEATURES SETUP AWARD SOFTWARE, INC.

| Auto Configuration       | : | Enabled  | Power-Supply Type        |                                         | :      | Auto       |
|--------------------------|---|----------|--------------------------|-----------------------------------------|--------|------------|
| EDO DRAM Speed Selection | : | 60ns     | Auto Detect DIMM/PCI Clk |                                         | :      | Enabled    |
| EDO CASx# MA Wait State  | : | 2        | Spread Spectrum          |                                         | :      | Disabled   |
| EDO RASx# Wait State     | : | 2        |                          |                                         |        |            |
| SDRAM RAS to CAS Delay   | : | 3        |                          |                                         |        |            |
| SDRAM RAS Precharge Time | : | 3        |                          |                                         |        |            |
| SDRAM CAS Latency Time   | : | 3        |                          |                                         |        |            |
| SDRAM Precharge Control  | : | Disabled |                          |                                         |        |            |
| DRAM Data Integrity Mode | : | Non-ECC  |                          |                                         |        |            |
| System BIOS Cacheable    | : | Enabled  |                          |                                         |        |            |
| Video BIOS Cacheable     | : | Enabled  |                          |                                         |        |            |
| Video RAM Cacheable      | : | Enabled  |                          |                                         |        |            |
| 8 bit I/O Recovery Time  | : | 1        |                          |                                         |        |            |
| 16 bit I/O Recovery Time | : | 1        |                          |                                         |        |            |
| Memory Hole At 16M-16M   | : | Disabled |                          |                                         |        |            |
| Passive Release          | : | Enabled  | ESC : Quit               | $\wedge \downarrow \rightarrow \bullet$ | €: Se  | elect Item |
| Delayed Transaction      | : | Disabled | F1 : Help                | PU/PD/                                  | +/-: ] | Modify     |
| AGP Aperture Size(MB)    | : | 64       | F5 : Old Values          | (Shift) I                               | 72 :   | Color      |
|                          |   |          | F6 : Load BIOS Default   | s                                       |        |            |
|                          |   |          | F7 : Load Setup Default  | s                                       |        |            |

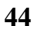

## 4.5 Integrated Peripherals

The IDE hard drive controllers can support up to two separate hard drives. These drives have a master/slave relationship which is determined by the cabling configuration used to attach them to the controller. Your system supports two IDE controllers--a primary and a secondary--so you can install up to four separate hard disks.

PIO means Programmed Input /Output. Rather than having the BIOS issue a series of commands to affect the transfer to or from the disk drive, PIO allows the BIOS to tell the controller what it wants and then let the controller and the CPU perform the complete task by them. This is much simpler and more efficient (also faster).

ROM PCI/ISA BIOS (2A69KD2I) INTEGRATED PERIPHERALS AWARD SOFTWARE, INC.

| IDE HDD Block Mode        | : | Enabled  | Onboard Parallel Port | : | 378/IRQ7 |
|---------------------------|---|----------|-----------------------|---|----------|
| IDE Primary Master PIO    | : | Auto     | Parallel Port Mode    | : | SPP      |
| IDE Primary Slave PIO     | : | Auto     |                       |   |          |
| IDE Secondary Master PIO  | : | Auto     |                       |   |          |
| IDE Secondary Slave PIO   | : | Auto     |                       |   |          |
| IDE Primary Master UDMA   | : | Auto     |                       |   |          |
| IDE Primary Slave UDMA    | : | Auto     | Onboard Serial Port 3 | : | 3E8      |
| IDE Secondary Master UDMA | : | Auto     | Serial Part 3 Use IRQ | : | IRQ3     |
| IDE Secondary Slave UDMA  | : | Auto     | Onboard Serial Port 4 | : | 2E8      |
| On-chip Primary PCI IDE   | : | Enabled  | Serial Port 4 Use IRQ | : | IRQ3     |
| On-chip Secondary PCI IDE | : | Enabled  | LCD Panel Type        | : | Panel 5  |
| USB Keyboard Support      | : | Disabled |                       |   |          |
| Init Display First        | : | PCI Slot |                       |   |          |
| KBC input clock           | : | 8MHz     |                       |   |          |
| Onboard FDC Controller    | : | Enabled  |                       |   |          |
| Onboard Serial Port 1     | : | 3F8/IRQ4 |                       |   |          |
| Onboard Serial Port 2     | : | 2F8/IRQ3 |                       |   |          |
| UART Mode Select          | : | Normal   |                       |   |          |

| Panel# | Panel Type                                            |
|--------|-------------------------------------------------------|
| 0      | 1024*768 Dual Scan STN Color Panel                    |
| 1      | 128*1024 TFT Color Panel                              |
| 2      | 640*480 Dual Scan STN Color Panel                     |
| 3      | 800*600 Dual Scan STN Color Panel                     |
| 4      | 640*480 Sharp TFT Color Panel                         |
| 5      | 640*480 18-bit TFT Color Panel                        |
| 6      | 1024*768 TFT Color Panel                              |
| 7      | 800*600 TFT Color Panel                               |
| 8      | 800*600 TFT Color Panel (Large BIOS ONLY)             |
| 9      | 800*600 TFT Color Panel (Large BIOS ONLY)             |
| 10     | 800*600 Dual Scan STN Color Panel (Large BIOS ONLY)   |
| 11     | 800*600 Dual Scan STN Color Panel (Large BIOS ONLY)   |
| 12     | 1024*768 TFT Color Panel (Large BIOS ONLY)            |
| 13     | 1280*1024 Dual Scan STN Color Panel (Large BIOS ONLY) |
| 14     | 1024*600 Dual Scan STN Color Panel (Lange BIOS ONLY)  |
| 15     | 1024*600 TFT Color Panel (Lange BIOS ONLY)            |

## 4.6 Power Management Setup

The Power Management Setup allows user to configure the system for saving energy in a most effective way while operating in a manner consistent with his own style of computer use.

| ROM PCI/ISA BIOS (2A69KD2I) |
|-----------------------------|
| POWER MANAGEMENT SETUP      |
| AWARD SOFTWARE, INC.        |

| ACPI function       | : | Enabled        | ** Reload Global Timer | Events **  |               |
|---------------------|---|----------------|------------------------|------------|---------------|
| Power Management    | : | Define         | IRQ[3-7,9-15], NMI     | :          | Disabled      |
| PM Control by APM   | : | Yes            | Primary IDE 0          | :          | Disabled      |
| Video Off Method    | : | V/H SYNC+Blank | Primary IDE 1          | :          | Disabled      |
| Video Off After     | : | Standby        | Secondary IDE 0        | :          | Disabled      |
| MODEN Use IRQ       |   | 3              | Secondary IDE 1        | :          | Disabled      |
| Doze Mode           |   | Disabled       | Floppy Disk            | :          | Disabled      |
| Standby Mode        | : | Disabled       | Serial Port            | :          | Enabled       |
| Suspend Mode        | : | Disabled       | Parallel Port          | :          | Disabled      |
| HDD Power Down      | : | Disabled       |                        |            |               |
| Throttle Duty Cycle | : | 62.5%          |                        |            |               |
| PCI/VGA Act Monitor | : | Disabled       |                        |            |               |
| Power On by Ring    | : | Enabled        |                        |            |               |
| IRQ 8 Break Suspend |   | Disabled       |                        |            |               |
| -                   |   |                |                        |            |               |
|                     | : |                | ESC : Quit             | ∧√→←       | : Select Item |
|                     | : |                | F1 : Help              | PU/PD/+/   | -: Modify     |
|                     | : |                | F5 : Old Values        | (Shift) F2 | : Color       |
|                     | : |                | F6 : Load BIOS Defa    | ults       |               |
|                     |   |                | F7 : Load Setup Defa   | ults       |               |

# **Chapter-5**

## Software Utilities

This chapter the detailed information of VGA and LAN function. How to install the configuration is also included.

Section include:

- VGA DRIVER INSTALLATION
- SOUND DRIVER INSTALLATION
- NETWORK DRIVER INSTALLATION

## 5.1 VGA DRIVER INSTALL FOR WIN95&98

- 1. Click Start, then Setting, then Control Panel.
- 2. Start the Display applet program.
- 3. Select the setting page, push the Advanced properties button.
- 4. Push the change button in the adapter area.
- 5. Continue to click "Next". Select

Display a list of all drivers in a specific location,

so you can select the drivers you want.

- 6. Click "Next".
- 7. Select the Specify a location checkbox and click "Browse".
- Specify the path to the new driver and press the ,<ENTER> key. (if in driver A:, select a:\win95)
- 9. The Select device dialog box will appear.

### Select Chips and Tech. 69000 PCI

- 10. Continue choosing close until asked to restart machine.
- 11. After the system has restarted, you can go back into the display applet and select alternate screen resolutions and color depths.

Note: Installation procedure for Windows 98 is similar to Windows95.

49

| Display Properties                     | ? ×                      |
|----------------------------------------|--------------------------|
| Background Screen Saver Appeara        | nce 🥋 Chips Settings     |
|                                        |                          |
| Color palette                          | Desktop area             |
|                                        | 640 by 480 pixels        |
| Font size                              | Screen_area<br>Less More |
| Normal size (96 dpi)                   | 640 by 480 pixels        |
| Show <u>s</u> ettings icon on task bar | Advanced Properties      |
| OK                                     | Cancel Apply             |

| Advanced Display Prope   | rties ? 🗙                                    |
|--------------------------|----------------------------------------------|
| Adapter Monitor Perform  | nance                                        |
| Chips and Tech           | 69000 PCI                                    |
| Adapter / Driver informa | tion                                         |
| Manufacturer:            | Chips And Technologies, Inc.                 |
| Chip type:               | F69000 Rev 4                                 |
| DAC type:                | Internal                                     |
| Memory:                  | 2 MB                                         |
| Features:                | DirectDraw(tm)                               |
| Software version:        | 4.0                                          |
| Current files:           | chips95.drv,*vdd,*vflatd,chips95.vxd,chtdd32 |
|                          |                                              |
|                          |                                              |
|                          |                                              |
|                          |                                              |
|                          |                                              |
|                          |                                              |
|                          | OK Cancel Apply                              |

## 5.2 VGA DRIVER INSTALL FOR WIN NT4.0

- 1. Click the Start button, then go to Settings and click on Control Panel.
- 2. Click on Display icon to start the Display Properties window.
- 3. Click on the Settings tab, and then click on Display Type.
- 4. In the Change Display Type window, click on "Have Disk".
- 5. Specify the path to the new driver and press the <ENTER>key.

(if in driver A:, type a:\nt40)

### select Chips Video Accelerator (655545/48/50/54/55/68554 69000)

- 6.click OK or press Enter
- 7. You will then see warning panel about Third Party Drivers. Click on Yes to finish the install.

| 1  | Display Properties                                      |  |
|----|---------------------------------------------------------|--|
|    | Background Screen Saver Appearance Chips Plus! Settings |  |
|    |                                                         |  |
| 1  | Desktop Area                                            |  |
|    | 640 by 480 pixels                                       |  |
|    | Eont Size                                               |  |
| 52 | Small Fonts 60 Hertz                                    |  |
|    | List All Modes Test Display Type                        |  |

| Adapter Type —                                                                  |                                                                            | Cancel         |
|---------------------------------------------------------------------------------|----------------------------------------------------------------------------|----------------|
| Chips Video Acco<br>(65545/48/50/54                                             | elerator<br>4/55 68554 69000)                                              | <u>D</u> etect |
| Driver Information                                                              | 1                                                                          |                |
| Manufacturer:                                                                   | Chips and Technologies, Inc.                                               |                |
| Version Numbers                                                                 | : 1.17, 4.0.17                                                             |                |
| Current Files:                                                                  | chins sus, yoa dli, chins dli                                              |                |
| Carrent files.                                                                  | ompoloyo, vgalan, ompolan                                                  |                |
| Adapter Informati                                                               | on                                                                         |                |
| Adapter Informati<br>Chip Type:                                                 | on<br>Chips 69000                                                          |                |
| Adapter Informati<br>Chip Type:<br>DAC Type:                                    | on<br>Chips 69000<br>Internal                                              |                |
| Adapter Informati<br>Chip Type:<br>DAC Type:<br>Memory Size:                    | on<br>Chips 69000<br>Internal<br>2 MB                                      |                |
| Adapter Informati<br>Chip Type:<br>DAC Type:<br>Memory Size:<br>Adapter String: | on<br>Chips 69000<br>Internal<br>2 MB<br>Chips And Technologies Compatible |                |

| Change [                    | )isolau                                                                                                    | X |
|-----------------------------|----------------------------------------------------------------------------------------------------|---|
|                             | Choose the manufacturer and model of your display adapter. If your display<br>adapter came with an installation disk, click on HaveDisk. | ~ |
| <u>D</u> isplay:<br>Chips V | ideo Accelerator (65545/48/50/54/55 68554 69000)                                                                                         |   |
|                             | Cancel                                                                                                    |   |

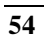

## 5.3 SOUND DRIVER INSTALL FOR WIN98&95

### <u>Win98</u>

Windows 98 will detect the network driver automatically.

## <u>Win95</u>

- 1. Click Start, then go to Setting and select Control panel.
- 2. Click on the Add New Hardware icon to start the applet program.
- 3. In the window, click "Next", choose "PCI Multimedia Audio Device", and click "Next".
- 4. In the Driver window, select "Update Driver" then click "Next".
- 5. This will bring up the Insert Disk Window.
- 6. Specify the path the new driver and press <ENTER> key.

(If in driver a:, type a:\)

(If you're not sure exactly where the drivers are, choose the "Browse" button and find it)  $% \left( {{\left[ {{{\mathbf{r}}_{{\mathbf{r}}}} \right]}_{{\mathbf{r}}}}} \right)$ 

#### ES1938 PCI AudioDrive

- 7. Click OK.
- 8. Windows 95 will copy the sound drivers to the proper directories on your system.
- 9. Continue choosing "OK", util asked to restart your system.
- 10. After restart, checking on the sound driver , the Properties of the driver should look similar to the following figure.

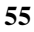

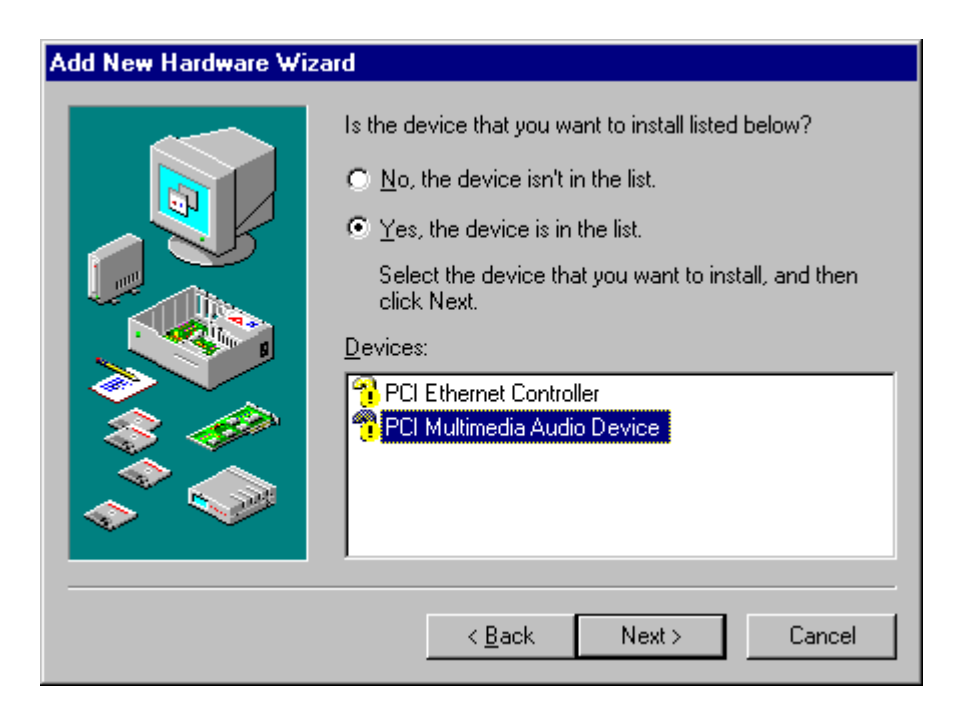

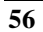

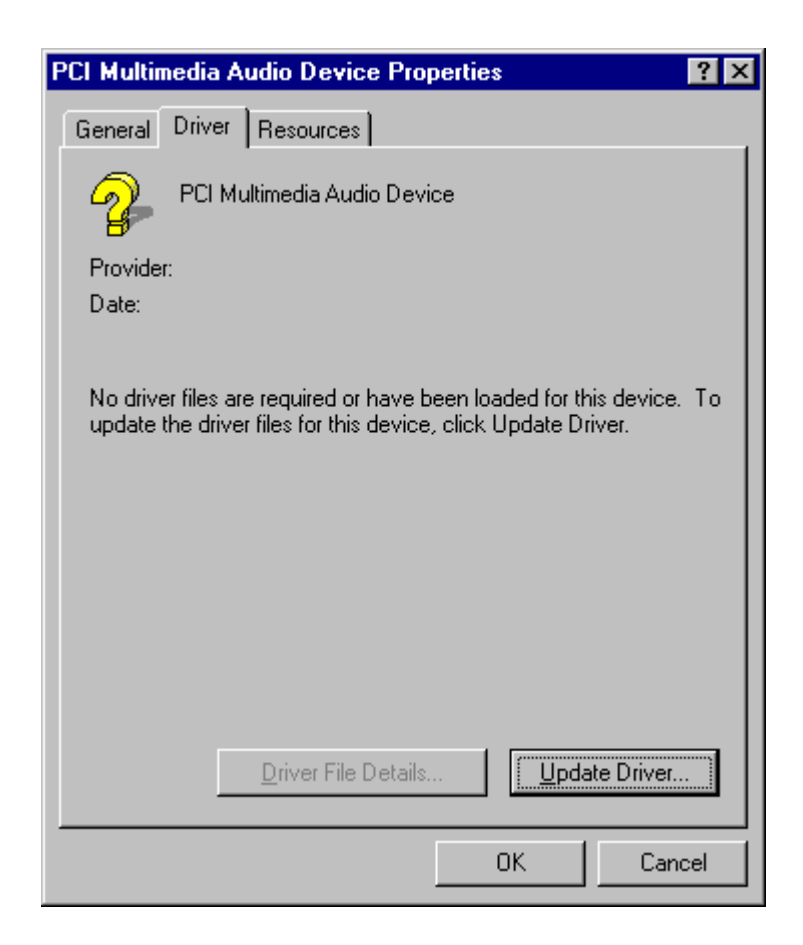

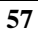

| Select D         | evice                                                                                                    |
|------------------|----------------------------------------------------------------------------------------------------|
| 60               | Sound, video and game controllers: The following models are compatible with<br>your hardware. Click the one you want to set up, and then click OK. If your<br>model is not on the list, click Show All Devices. This list shows only what was<br>found on the installation disk. |
| Mode <u>l</u> s: |                                                                                                    |
| ES19             | 938 PCI AudioDrive                                                                                                    |
|                  |                                                                                                    |
| • Show           | / <u>c</u> ompatible devices                                                                                                    |
| C Show           | <u>all devices</u>                                                                                                    |
|                  | OK Cancel                                                                                                    |

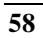

## 5.4 SOUND DRIVER INSTALL FOR WIN NT4.0

### <u>WinNT</u>

- 1. Click Start, then go to Setting and select Control panel.
- 2. Click on the Add New Hardware icon to start the applet program.
- 3. In the window, click "Next", choose "PCI Multimedia Audio Device", and click "Next".
- 4. In the Driver window, select "Update Driver" then click "Next".
- 5. This will bring up the Insert Disk Window.
- 6. Specify the path the new driver and press <ENTER> key.

(If in driver a:, type a:\)

#### ES1938 PCI AudioDrive

- 7. Click OK.
- 8. Windows 95 will copy the sound drivers to the proper directories on your system.
- 9. Continue choosing "OK", util asked to restart your system.
- 10. After restart, checking on the sound driver, the Properties of the driver should look similar to the following figure.

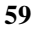

| Select Device 🗙  |                                                                                                    |  |  |
|------------------|----------------------------------------------------------------------------------------------------|--|--|
| 60               | Sound, video and game controllers: The following models are compatible with<br>your hardware. Click the one you want to set up, and then click OK. If your<br>model is not on the list, click Show All Devices. This list shows only what was<br>found on the installation disk. |  |  |
| Mode <u>l</u> s: |                                                                                                    |  |  |
| ES19             | 338 PCI AudioDrive                                                                                                    |  |  |
|                  |                                                                                                    |  |  |
| • Show           | <u>c</u> ompatible devices                                                                                                    |  |  |
| C Show           | <u>all devices</u>                                                                                                    |  |  |
|                  | OK Cancel                                                                                                    |  |  |

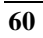

## 5.5 NETWORK DRIVER INSTALL FOR WIN98&95

## <u>Win98</u>

Windows 98 will detect the network driver automatically.

## <u>Win95</u>

\_

- 1. Click Start, then Setting, in the "Setting" select Control panel.
- 2. Start the network applet program.
- 3. In the Network window, click "Add".
- 4. In the Select Network Component Type, select Adapter then click

| "        |                                                         |  |  |  |  |
|----------|---------------------------------------------------------|--|--|--|--|
| 5. \     | Configuration   Identification   Access Control         |  |  |  |  |
| 1<br>6 5 | The following <u>n</u> etwork components are installed: |  |  |  |  |
| 0.       | Client for Microsoft Networks                           |  |  |  |  |
|          | Berline EtherExpress PRO/100+ Management Adapter        |  |  |  |  |
| •        | The NetBEUI -> Dial-Up Adapter                          |  |  |  |  |
| Inte     | ● NetBEUI -> Intel EtherExpress PRO/100+ Management A - |  |  |  |  |
| 7. (     |                                                         |  |  |  |  |
| 8. \     | Add <u>B</u> emove <u>Properties</u>                    |  |  |  |  |
| 0        | Primary Network Logon:                                  |  |  |  |  |
| 10 A     | Client for Microsoft Networks                           |  |  |  |  |
| driv     |                                                         |  |  |  |  |
|          | Description                                             |  |  |  |  |
|          |                                                         |  |  |  |  |
|          | 61                                                      |  |  |  |  |
|          |                                                         |  |  |  |  |
|          | OK Cancel                                               |  |  |  |  |
|          |                                                         |  |  |  |  |

| Select N         | etwork adapters                                                                                          |                  | ×                              |
|------------------|----------------------------------------------------------------------------------------------------|------------------|--------------------------------|
| <b>⊞</b> ∰       | Click the Network adapter that matches your hard<br>you have an installation disk for this device, click | lware,<br>Have I | and then click OK. If<br>Disk. |
| Mode <u>l</u> s: |                                                                                                    |                  |                                |
| 🛛 💷 Intel        | 82558-based Integrated Fast Ethernet for WfM                                                             |                  | <b></b>                        |
| 🛛 💷 İntel        | EtherExpress PRO PCI Adapter                                                                             |                  |                                |
| 🛛 💷 İntel        | EtherExpress PR0/10+ PCI Adapter                                                                         |                  |                                |
| 🛛 💷 İntel        | EtherExpress PR0/100 WfM PCI Adapter                                                                     |                  |                                |
| <b>P</b> (Intel  | EtherExpress PRO/100+ Management Adapter )                                                               |                  |                                |
| 📑 💷 İntel        | EtherExpress PRO/100+ PCI Adapter                                                                        |                  | •                              |
|                  |                                                                                                    |                  |                                |
|                  |                                                                                                    |                  | Have Disk                      |
|                  |                                                                                                    |                  |                                |
|                  |                                                                                                    | OK               | Cancel                         |

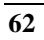

### 5.6 NETWORK DRIVER INSTALL FOR WIN NT4.0

- 1. Click the Start button, then go to Setting and click on Control Panel.
- 2. Click on the Network icon to start the Network Window.
- 3. Click on the Adapters tab, and then click "Add".
- 4. In the Select Network Adapter window, click "Have Disk".
- 5. This will bring up the Insert Disk window.
- 6. Supply the directory where the Windows NT driver files are located.

(If in driver a: , type a:\)

7. The Select OEM Option window will show up.

#### Select Intel EtherExpress PRO Adapter

- 8. Click OK to finish the installation.
- 9. Once the installation is completed, the system must be shut down and restarted for the new driver to take effect.
- 10. After restart, checking on the Network driver, the Properties of the driver should look similar to the following figure.

| Network ?X                                                                                              |
|----------------------------------------------------------------------------------------------------|
| Identification Services Protocols Adapters Bindings                                                     |
| [1] Intel EtherExpress PRO Adapter                                                                      |
| Add       Remove       Properties       Update         Item Notes:       Intel EtherExpress PRO Adapter |
| Close Cancel                                                                                            |

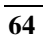

## The GPS Receiver

The HS-4600 is designed to facilitate options of Rockwell's "Jupiter" Global Positioning System (GPS) receiver engine based on the Zodiac chip set. The HS-4600 with GPS engine can be used in both static and mobile operations for evaluation purposes.

The HS-4600 implements the receiver control operation and input/output (I/O) functions of the GPS receiver through a serial port, external antenna, and LABMON software. The GPS receiver is connecting by a 2x10 header connector to the HS-4600. Please reference to the section 3-8 for pin-assignment.

For detail application, please reference to the attached manual of the GPS engine.

For application information, please contact with your supplier of your GPS engine device, or please browse at http://www.rockwell.com/